## TUTORIEL POUR INSCRIPTION

### 1- Autorisation d'inscription

Vous devez utiliser <u>le code Candidat</u> qui se trouve en haut à droite de votre autorisation d'inscription :

| – Lumiere                | Nom do paissanos |                            |                         |
|--------------------------|------------------|----------------------------|-------------------------|
| Lyon 2                   | Prénom           |                            | Code Candidat : 4C01502 |
|                          | Né(e) le         | 05/04/2003                 | Régime : Fl             |
|                          | Nationalité      |                            | Statut :                |
|                          | Sexe             | М                          | D.A.P : N               |
|                          |                  |                            | CPGE: N                 |
|                          |                  | EST AUTORISE(E) A S'INSCRI | RE EN                   |
| ode étape : 3XFF03 301   | libellé : DU ETU | DES FRANCAISES A2 SEMESTRE | 1                       |
| tre d'accès :            |                  |                            |                         |
| ode : ETR0 libellé : Bac | étranger         |                            |                         |
| epr. () etb annee        | POUR FE          | FECTUER VOTRE INSCRIPTIO   |                         |
|                          | 1 001(12)        |                            |                         |

### 2- Paiement de la CVEC

Vous devez payer la CVEC de 103 euros au CROUS pour obtenir une attestation CVEC et pouvoir vous inscrire en utilisant le <u>N° de l'attestation</u>

| RÉPUBLIQUE<br>FRANÇAISE<br>Liberté<br>Égalité<br>Fraternité | Document émis le 9 septembre 2024 pour s<br>Ce timbre et ce cryptogramme authentifient l'é<br>Scanner ce cryptogramme Datamatrix 2D-Do<br>données de ce cert | ervir et valoir ce que de droit.<br>metteur et le présent document.<br>o pour vérifier l'émetteur et les<br>il cat. | Cryptogramme<br>2D-doc |
|-------------------------------------------------------------|----------------------------------------------------------------------------------------------------|----------------------------------------------------------------------------------------------------|------------------------|
| Attestation<br>Année universita                             | de contribution de vie étudia<br>aire 2024 - 2025                                                                                                    | te et de campus                                                                                                    |                        |
| N° de l'attestatio                                          | n: LYO41                                                                                                    | ↓<br>NJDXZB 85                                                                                                    |                        |
| Date d'émission                                             | : 9 septe                                                                                                    | embre 2024 à 14:57                                                                                                  |                        |
| Civilité :                                                  | Monsie                                                                                                    | eur                                                                                                    |                        |
| Nom de naissan                                              | ce:                                                                                                    |                                                                                                    |                        |
| Prénom(s) :                                                 |                                                                                                    |                                                                                                    |                        |

#### 3- Inscription en ligne

Vous pouvez ensuite vous inscrire sur la plateforme Lyon 2 en utilisant ce lien : <u>https://appliscol.univ-lyon2.fr/appli/accueilparcoursinscription.php</u>, muni de <u>votre code</u> <u>candidat</u>, de <u>votre date de naissance</u> et votre n° d'attestation CVEC

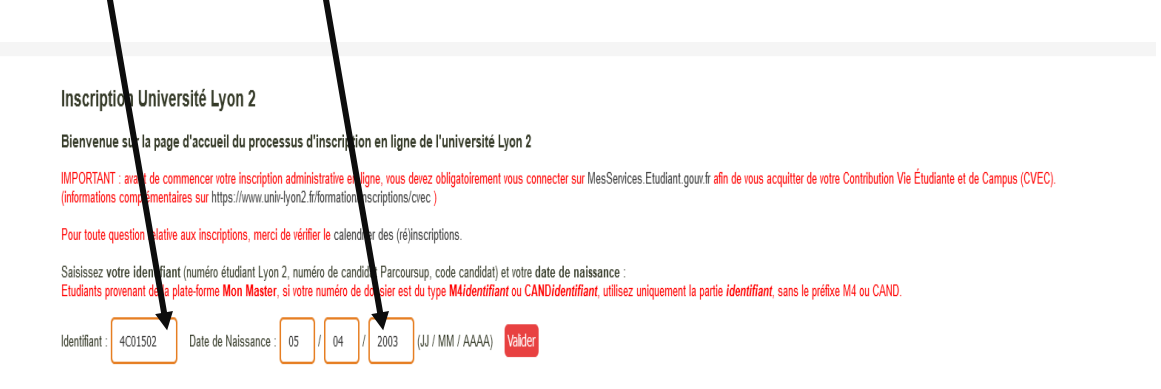

## Vous devez cocher les deux cases

Vous allez procéder à votre inscription administrative en ligne. Avant de vous inscrire et en fonction de votre situation, vérifiez que vous êtes bien en possession de

- Votre numéro INE ou BEA (il figure sur votre relevé de notes du baccalauréat ou d'une université antérieure ou votre certificat de scolarité).
- Votre attestation "Contribution Vie Etudiante et des Campus" (CVEC)
- Votre autorisation d'inscription délivrée par la composante où vous vous inscrivez (sauf Parcoursup et réinscription) .

Pour un traitement plus rapide de votre dossier, nous vous conseillons de choisir le paiement en ligne.

A la fin de la procédure, vous devrez obligatoirement télécharger votre fiche récapitulative d'inscription et la déposer sur la plateforme du service numérique des pièces justificatives. Vous pourrez suivre l'avancée du traitement de votre dossier en consultant le site www.univvon2.fr rubrique Formation / Candidatures - Inscriptions - Suivi de votre inscription.

En cochant cette case, je reconnais avoir pris connaissance de la procédure d'inscription et l'avoir acceptée. Je certifie sincères et véritables les renseignements saisis lors de mon inscription administrative en ligne. Je m'engage à communiquer le plus rapidement possible tout changement de ma situation au centre d'inscriptions.

Les informations recueillies par l'Université Lumière Lyon 2 font l'objet d'un traitement informatique destiné à assurer la gestion administrative et pédagogique des étudiants, à établir des statistiques par le Ministère de l'Enseignement Supérieur et par le Rectorat et à permettre des enquêtes sur les conditions de vie des étudiants par l'Observatoire de la vie étudiante. Le CROUS est également destinataire d'informations nécessaires à l'accomplissement de sa mission. L'Université Lumière Lyon 2 pourra être amenée à utiliser vos coordonnées après votre départ de l'établissement pour vous recontacter dans le cadre d'enquêtes relatives à l'insertion professionnelle de ses diplômés.

Les informations collectées lors de l'inscription serviront également à la confection de la carte d'étudiant permettant notamment d'accéder aux salles de travail informatique, aux restaurants du CROUS, à l'impression de documents. Conformément à la loi n°78-17 du 6 janvier 1978, vous disposez d'un droit d'accès et de rectification que vous pouvez exercer par courrier adressé au Président de l'Université Lumière Lyon 2. Par ailleurs, certaines données personnelles fournies dans votre dossier (nom, prénom, date de naissance et diplôme) peuvent par ailleurs alimenter le réseau des diplômés de l'Université Lumière Lyon 2 : ces données ne seront mises en ligne qu'en cas de validation de votre fiche réseau par vos soins.

Enfin, la souscription à une assurance responsabilité civile est conseillée. Elle est toutefois obligatoire dans le cadre d'une convention de stage.

En cochant cette case, je reconnais avoir pris connaissance des informations ci-dessus.

|                  | ➢ Vous devez <u>renseigner</u> vot                                                                                                    | re adresse mail                                                                                  |
|------------------|----------------------------------------------------------------------------------------------------|--------------------------------------------------------------------------------------------------|
|                  | Inscription Université Lyon 2<br>Adresse de messagerie électronique pour le processus d'inscription et<br>Saisissez votre adresse de messagerie électronique :<br>(Attention : entrez une adresse valide au moins pendant la période d'inscription<br>cette adresse sera utilisée par l'Université pour vous contacter et vous envoyer votr<br>(université pour vous contacter et vous envoyer votr | n ligne à l'université Lyon 2<br>,<br>e compte informatique avec votre mot de passe provisoire.) |
| •                | Cliquez sur <u>valider</u> Vous recevrez un mail                                                                                                    |                                                                                                  |
| Va               | lidation Mail Inscription Université Lun                                                                                                    | nière Lyon 2<br>31/10/24 14:2                                                                    |
|                  | à : <u>sandoire.peisorat@</u> orange.fr                                                                                                    | détails 🔻 🔒                                                                                      |
| Merci<br>https:/ | de cliquer sur le lien suivant pour valider votre adresse de messagerie:<br>//appliscol-t univ-lyon2.fr/appli/accueilparcoursinscription.php?cle=087f0860e56                                                                                                    | quez sur <u>ce lien</u>                                                                          |
|                  | Vous commencez la premi                                                                                                    | ère étape : <u>la préinscription</u>                                                             |

C'est votre première visite ? Cliquez Etape 1 : Préinscription pour commencer.

 Rentrer le <u>code candidat</u> qui se trouve sur l'autorisation d'inscription et votre <u>date de naissance</u>

## Sélectionner sa nationalité à l'aide du menu déroulant

|                                          | /                                                              |
|------------------------------------------|----------------------------------------------------------------|
| 210112                                   |                                                                |
| 🔁 Quitter le module                      |                                                                |
|                                          |                                                                |
| Attention, les champs marqués (*) so     | nt obligatoires !                                              |
| Lors de cette étape, vérifiez les inforr | nations concernant votre état civil et complétez si nécessaire |
|                                          |                                                                |
|                                          | Etat Civil                                                     |
| Nom patronymique(*):                     | Infos                                                          |
| Prénom(1)(*):                            | Tinfos                                                         |
| Prénom(2):                               |                                                                |
| Nom marital:                             |                                                                |
| Sexe(*):                                 | 🔾 Féminin 💿 Masculin                                           |
| Nationalité(*):                          |                                                                |
| Date de Naissance(*):                    | 05 / 04 / 2003 (JJ / MM / AAAA)                                |
| Etes vous en situation de handicap?(*)   | Oui 💿 Non                                                      |
|                                          | Valider                                                        |
|                                          | Etape(s)                                                       |
| ▶ Etat Civil                             | Vous en êtes là                                                |

| ndiquer vot                                          | re adresse                                                                                                    |
|------------------------------------------------------|----------------------------------------------------------------------------------------------------|
| Quitter le module .                                  |                                                                                                    |
| Attention, les champs marc                           | qués (*) sont obligatoires !                                                                                                    |
| Lors de cette étape, vous<br>devez avoir une adresse | s devez indiquer <b>vos coordonnées</b> (adresse, téléphone, adresse électronique). Important : vous<br>de messagerie électronique valide et la consulter lors de votre inscription administrative en ligne. |
|                                                      | Adresse                                                                                                    |
| Adresse(*):                                          | 2 rue Victor                                                                                                    |
| Code Postal(*):                                      | 69003 <b>1</b> Infos                                                                                                    |
| Ville(*):                                            | Lyon Infos                                                                                                    |
| Pays:                                                | FRANCE V                                                                                                    |
| Telephone:                                           | 06 - 30 - 13 - 22 - 28                                                                                                    |
| Adresse de Messagerie Elect                          | tronique: @                                                                                                    |
|                                                      | Valider                                                                                                    |
|                                                      | Etape(s)                                                                                                    |
| ▶ Adresse                                            | Vous en êtes là                                                                                                    |
| Etat M.                                              | Modifier                                                                                                    |

•

Choisir « <u>Diplôme étranger admis en équivalence</u> » dans le menu déroulant

| -UNIVERSITÉ<br>LUMIÈRE<br>LYON 2                                                                                                    |          |
|----------------------------------------------------------------------------------------------------|----------|
| Duitter le module                                                                                                    |          |
| Attention, les champs marqués (*) sont obligatoires !                                                                                                    |          |
| Lors de cette étape, vous devez indiquer <b>le type de bacca auréat que vous avez obtenu et son année d'obtentio</b><br>Pour les baccalauréats NBGE, sélectionnez "Série générale".<br>Baccalauréat ou équivalent | DN.      |
| Baccalauréat(*): Diplôme étranger admis en équivalence v                                                                                                    |          |
| Année d'obtention(*): 2022                                                                                                    |          |
| Valider                                                                                                    |          |
| Etape(s)                                                                                                    |          |
| Baccalauréat<br>> ou Vous en êtes là<br>équivalent                                                                                                    |          |
| Adresse 2 rue victor<br>69003 LYON                                                                                                    | Modifier |
| Etat Civil M. Contract 2014                                                                                                    | Modifier |

| Cliquer sur « <u>valider</u> » pour terminer la préinscription                                                                                                    |  |
|----------------------------------------------------------------------------------------------------|--|
| LUMIÈRE<br>LYON 2<br>* Quitter le module                                                                                                    |  |
| Attention, les champs marqués (*) sont obligatoires !                                                                                                    |  |
| Cette étape est une étape récapitulative avant volidation de la première étape de l'inscription administrative en ligne .<br>Vous pouvez modifier les informations que vous alez saisies en cliquant sur le bouton " <b>Modifier</b> " correspondant<br>ou cliquer sur le bouton " <b>Valider</b> " pour entériner la première étape de l'inscription administrative en ligne.                                                                                                    |  |
| Validation de la demande de la 1ère étupe de l'inscription administrative en ligne<br>Il ne vous reste qu'à cliquer sur le bouton "Valider" pour entériner votre préinscription<br>Valider                                                                                                    |  |
| Etape(s)                                                                                                    |  |
| Baccalauréat<br>ou Bac <b>Diplôme étranger admis en équivalence</b> Modifier                                                                                                    |  |
| equivalent 2 rue victor Medifier                                                                                                    |  |
| Addresse     69003 LYON                                                                                                    |  |
|                                                                                                    |  |
|                                                                                                    |  |
| Cliquer sur « <u>cliquez ici</u> » pour revenir aux étapes de l'inscription                                                                                                    |  |
| <ul> <li>Cliquer sur « <u>cliquez ici</u> » pour revenir aux étapes de l'inscription</li> <li>Cliquer sur « <u>cliquez ici</u> » pour revenir aux étapes de l'inscription</li> </ul>                                                                                                    |  |
| <ul> <li>Cliquer sur « <u>cliquez ici</u> » pour revenir aux étapes de l'inscription</li> <li>LTON 2</li> <li>Quitter le module</li> </ul>                                                                                                    |  |
| <ul> <li>Cliquer sur « cliquez ici » pour revenir aux étapes de l'inscription</li> <li>L'UCI 2</li> <li>Quitter le module</li> <li>Attention, les champs marqués (*) sont obligatoires !</li> </ul>                                                                                                    |  |
| <ul> <li>Cliquer sur « cliquez ici » pour revenir aux étapes de l'inscription</li> <li>Cliquer sur « cliquez ici » pour revenir aux étapes de l'inscription</li> <li>Curre le state de l'inscription</li> <li>Attention, les champs marqués (*) sont obligatoires !<br/>Veuillez prendre note de votre identifiant.</li> </ul>                                                                                                    |  |
| <ul> <li>Cliquer sur « cliquez ici » pour revenir aux étapes de l'inscription</li> <li>Cliquer sur « cliquez ici » pour revenir aux étapes de l'inscription</li> <li>Cliquer sur « cliquez ici » pour revenir aux étapes de l'inscription</li> <li>Cliquer sur « cliquez ici » pour revenir aux étapes de l'inscription et liquer le local de votre inscription administrative à l'université Lumière sur.</li> </ul>                                                                                                    |  |
| <ul> <li>Cliquer sur « cliquez ici » pour revenir aux étapes de l'inscription</li> <li>Cliquer sur « cliquez ici » pour revenir aux étapes de l'inscription</li> <li>Cliquer de module</li> <li>Cutter le module</li> <li>Attention, les champs marqués (*) sont obligatoires !</li> <li>Veuillez prendre note de votre identifiant.</li> <li>Ein de la première étape: confirmation et accès à la deuxième phase de l'inscription en ligne Lous avez validé la première étape de votre inscription administrative à l'université Lumière accè. Pour rappel, votre numéro de dossier est le: 4C0150</li> </ul>                                                           |  |
| <ul> <li>Cliquer sur « cliquez ici » pour revenir aux étapes de<br/>l'inscription</li> <li>CUC 2</li> <li>Quitter le module</li> <li>Atention, les champs marqués (*) sont obligatoires !</li> <li>Veuillez prendre note de votre identifiant.</li> <li>Fin de la première étape: confirmation et accès à la deuxième phase de l'inscription en ligne<br/>Lous avez validé la première étape de votre inscription administrative à l'université Lumière ton2.</li> <li>Pour rappel, votre numéro de dossier est le: 4C01502</li> <li>Veuillez vous connecter au suivi de l'état de votre inscription en ligne afin de consulter votre situation : cliquez id.</li> </ul> |  |
| <ul> <li>Cliquer sur « cliquez ici » pour revenir aux étapes de l'inscription</li> <li>Cliquer sur « cliquez ici » pour revenir aux étapes de l'inscription</li> <li>Cliquer sur « cliquez ici » pour revenir aux étapes de l'inscription</li> <li>Cuter le module</li> <li>Atention, les champs marqués (*) sont obligatoires !</li> <li>Vuillez prendre note de votre identifiant.</li> <li>Cin de la première étape: confirmation et accès à la deuxième phase de l'inscription en ligne afin de consulter votre situation : cliquez let.</li> <li>Le centre d'inscriptions de l'université Lumière Lyon 2.</li> </ul>                                                |  |
| • Cliquer sur « cliquez ici » pour revenir aux étapes de<br>l'inscription • • • • • • • • • • • • • • • • • • •                                                                                                    |  |

## Vous commencez la seconde étape : l'inscription administrative

La validation de la 1<sup>ère</sup> étape est cochée en vert

| Lumière<br>Livon 2 | N Bruchant: 4001562                                                                                                    | Déconnecter |
|--------------------|----------------------------------------------------------------------------------------------------|-------------|
|                    | Etat de votre inscription : En cours 📀 rafraktir la page<br>Toutes les étapes doivent être validées pour que votre inscription soit définitive.<br>C'est votre première visite ? Cliquez sur l'étape 1 pour commencer. |             |
|                    | Elape 1 : Préinscription                                                                                                    |             |
|                    | Etapo 2 : Inscription administrative                                                                                                    |             |
|                    | Etape 3 : Service Numérique des pièces justificatives                                                                                                    |             |

• Cliquer sur la <u>2<sup>ème</sup> étape</u>

| LUMIVERSITE | N Wedam: 4001502                                                                                                    | Déconnecter |
|-------------|----------------------------------------------------------------------------------------------------|-------------|
|             | Etat de votre inscription : En cours Crafalche la page<br>Toutes les étapes doivent être validées pour que votre inscription soit définitive.<br>C'est votre première visite ? Cliquez sur l'étape 1 pour commencer. |             |
|             | Elape 1 - Prénscription                                                                                                    | ✓           |
|             | Elape 3 - Service Numérique des pièces justificatives                                                                                                    | 1           |

• Cliquer sur « confirmer »

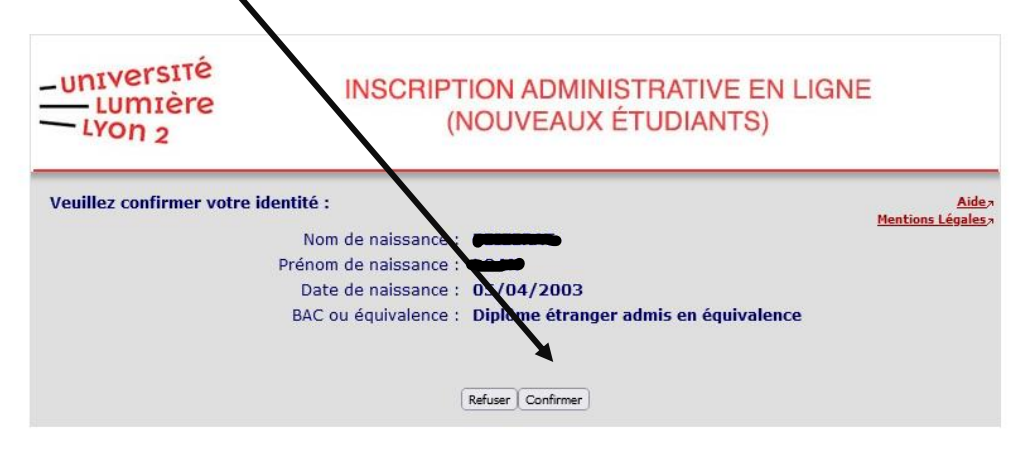

• Cocher sur la <u>formation indiquée</u>

| LUMIVERSITÉ               | INSCRIPTION ADMINISTRATIVE EN LIGN<br>(AOUVEAUX ÉTUDIANTS) | E                                                 |
|---------------------------|------------------------------------------------------------|---------------------------------------------------|
| Université Lumière        | ELyon 2 Inée universitaire 2024/2025<br>2024-2025          | Aidea                                             |
| Nom de <b>entre</b>       | Prénom :                                                   | <u>Contact</u> »<br>Quitter»<br>Mentions Légales» |
| Né(e) le : 05/04/2003     |                                                            |                                                   |
| Choix de l'inscription    | Vos voeux validés :                                        |                                                   |
| 1                         | ✓ DU ETUDES FRANCAISES A2 SEMESTRE 1                       |                                                   |
| Données personnelles      |                                                            |                                                   |
| 1                         |                                                            | Continuer                                         |
| Données annuelles         |                                                            |                                                   |
| 1                         |                                                            |                                                   |
| Couverture sociale        |                                                            |                                                   |
| 1                         |                                                            |                                                   |
| Autres données            |                                                            |                                                   |
| 1                         |                                                            |                                                   |
| Droits à payer            |                                                            |                                                   |
|                           |                                                            |                                                   |
| Récapitulatif inscription |                                                            |                                                   |
|                           |                                                            |                                                   |
| Paiement                  |                                                            |                                                   |
|                           |                                                            |                                                   |
| Ein de l'inscription      |                                                            |                                                   |
| 1 de rinscripción         |                                                            |                                                   |
| Composante                |                                                            |                                                   |
| Etape d'inscription       |                                                            |                                                   |
| Diplôme                   |                                                            |                                                   |
| Spécialité                |                                                            |                                                   |
| Ecole doctorale           |                                                            |                                                   |
|                           |                                                            |                                                   |

Cliquer sur « <u>continuer</u> »

| Université Lumière        | Lyon 2 Année universitaire<br>2024-2025 | 2024/2015                       | Aide                        |
|---------------------------|-----------------------------------------|---------------------------------|-----------------------------|
| Nom de <b>entre</b>       | Prénom :                                |                                 | Quitter<br>Mentions Légales |
|                           | Pour chaque inscription indiquez le     | titre d'accès externi vous perm | nettant d'accéder à         |
| hoix de l'inscription     | la formation sélectionnée               | une a acces externations perio  | actuar a acceder a          |
| ± 1                       |                                         |                                 |                             |
| Données personnelles      | Titre(s) d'accès externe(s) : ©         |                                 |                             |
| -                         | DU ETUDES FRANCAISES A2 SEMES           | STRE 1                          |                             |
|                           | Année d'obtention (AAAA) :              | 202//202                        |                             |
| Donnees annuelles         | Diplome :                               | Bac étranger                    | <b>`</b>                    |
| ÷                         | Pays :                                  |                                 |                             |
| Couverture sociale        | Département (si pays = France) :        |                                 | · · · ·                     |
| 1                         | Type d'établissement :                  |                                 | · · · ·                     |
| Autres données            | Précisez l'établissement :              |                                 |                             |
| =                         |                                         |                                 |                             |
| Droits à paver            | 1                                       |                                 | Continuer                   |
|                           |                                         |                                 |                             |
| <b>•</b>                  |                                         |                                 |                             |
| lecapitulatif inscription |                                         |                                 |                             |
| ÷                         |                                         |                                 |                             |
| Paiement                  |                                         |                                 |                             |
| 1                         |                                         |                                 |                             |
| Cin de Pinenistica        |                                         |                                 |                             |

• Cliquer sur « <u>continuer</u> »

| Université Lumière        | Lyon 2 Année universit<br>2024-2  | taire 2024/2025        | <u>Aide</u><br>Contacta         |
|---------------------------|-----------------------------------|------------------------|---------------------------------|
| Nom de parte              | Prénom :                          | - \                    | Quitter ><br>Mentions Légales > |
| Né(e) le : 05/04/2003     |                                   |                        |                                 |
|                           | Vous avez choisi la (les) inscrin | ntion(s) suivante(s) : |                                 |
| Choix de l'inscription    | Etape d'inscription :             | DU ETUDES FRANCAIS     | ES A2 SEMESTRE (Woeux)          |
| . ↓                       |                                   |                        | Recommencer   Continuer         |
| Données personnelles      |                                   |                        |                                 |
| Données annuelles         |                                   |                        |                                 |
| 1 I                       |                                   |                        |                                 |
| Couverture sociale        |                                   |                        |                                 |
| ↓ ↓                       |                                   |                        |                                 |
| Autres données            |                                   |                        |                                 |
|                           |                                   |                        |                                 |
|                           |                                   |                        |                                 |
| Récapitulatif inscription |                                   |                        |                                 |
| . ↓                       |                                   |                        |                                 |
| Paiement                  |                                   |                        |                                 |
| ÷                         |                                   |                        |                                 |
| Fin de l'inscription      |                                   |                        |                                 |

 Choisir votre pays de naissance à l'aide du menu déroulant et indiquer la <u>ville de naissance</u>

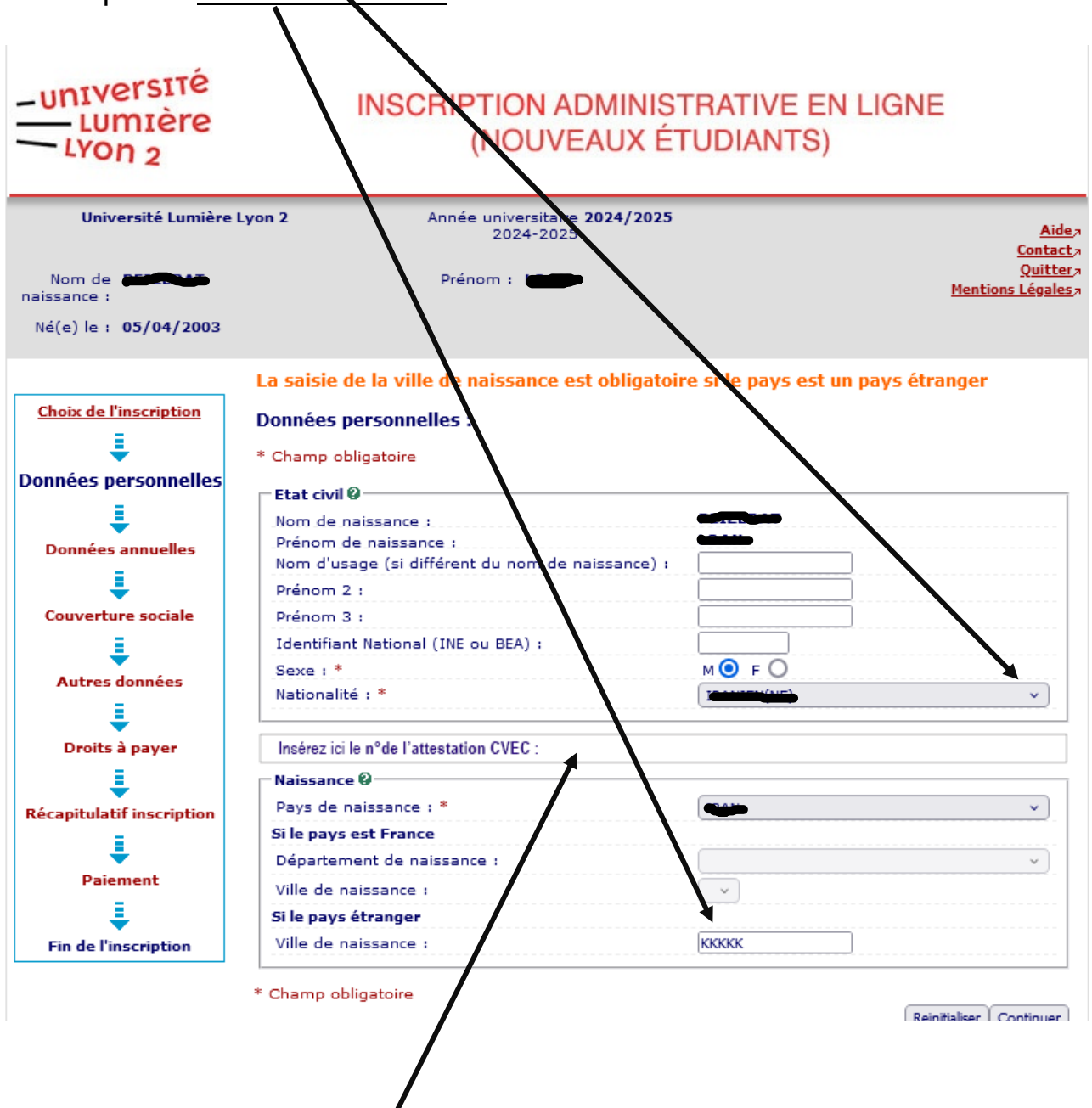

• Indiquez ici le <u>n° de l'attestation CVEC</u>

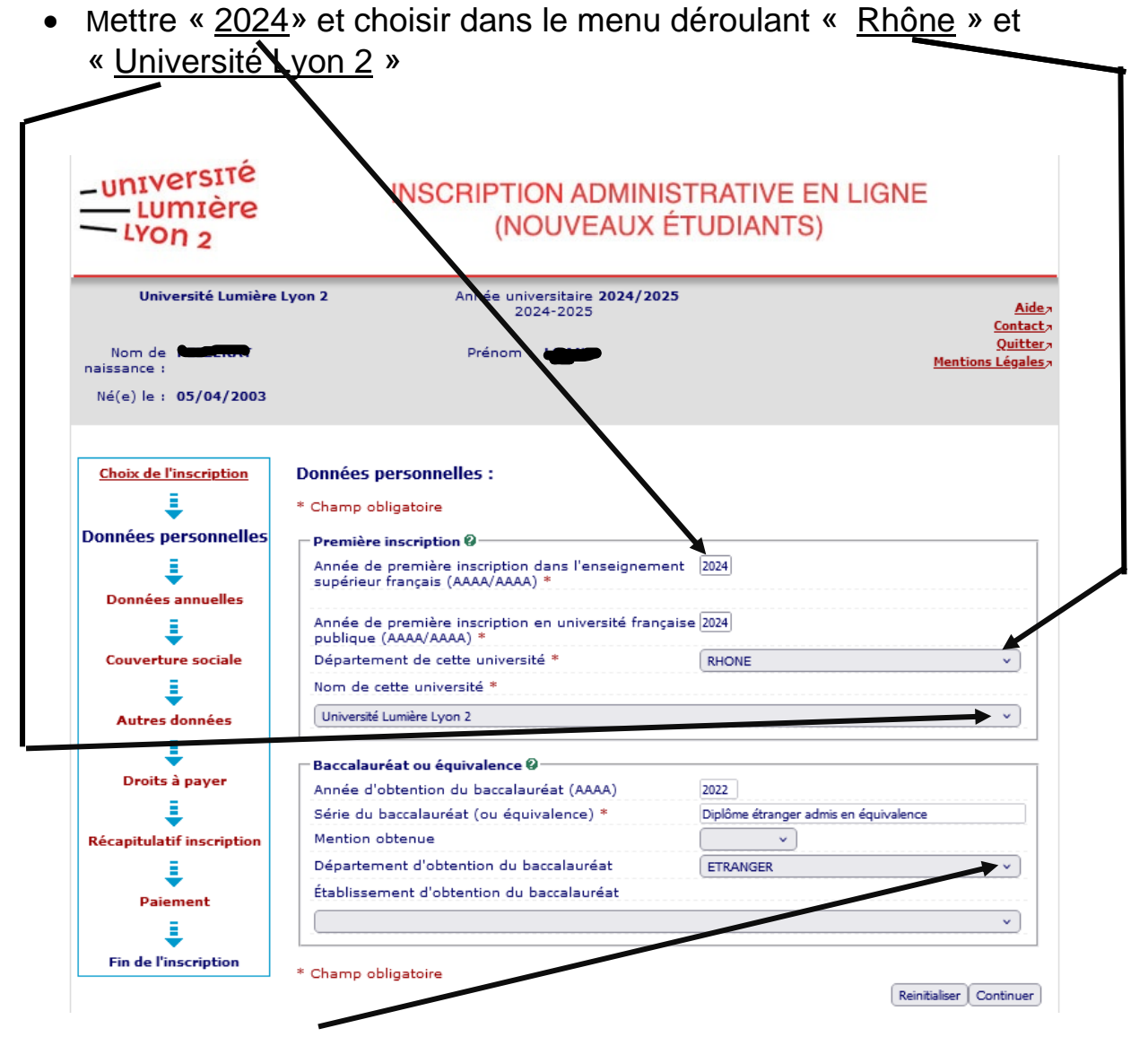

• Choisir <u>« ETRANGER</u> » dans le menu déroulant

- Année universitaire 2024-2025 Université Lumière Lyon 2 2024/2025 Aide / Contact Nom de 🗰 Prénom : Mentions Légales naissance Né(e) le : 05/04/2003 Données personnelles : Choix de l'inscription \* Champ obligatoire 1 Situation familiale 🖗 Données personnelles Situation familiale pour l'année universitaire en cours Seul, esans enfant à charge 5 1 Veuillez préciser le nombre d'enfants : Données annuelles 1 Contactez la Mission Handicap de l'université au 04 78 77 31 05 ou par mail à mission.handicap@univ-lyon2.fr Ø Couverture sociale Si vous avez besoin d'un aménagement spécifique, déclarez "Handicap sous réserve" 1 Autres données Adresse fixe @ 1 Téléphone : 06-30-13-22-28 Droits à payer 2 rue victor Adresse fixe (hors période universitaire) \* Complément commune, lieu-dit Récapitulatif inscription Pays : \* FRANCE l Si adresse en France Paiement Code postal 69003 1 Commune LYON(LYON 03EME) Si adresse à l'étranger Fin de l'inscription Code postal et ville Type d'hébergement pour l'année universitaire en cours Ø Type d'hébergement : \* Logement personnel Coordonnées personnelles Ø Téléphone portable : \* 06-30-13-22-28 Email personnel : Soyez vigilant.e lorsque vous le renseignez, toute erreur de syntaxe bloquera la création de votre compte Lyon 2 \* Confirmez votre email personnel \* \* Champ obligatoire Reinitialiser Continuer Choisir le type de logement dans le menu déroulant
- Rentrer vos informations personnelles

Choisir la situation familiale à l'aide du menu déroulant

ATTENTION : bien renseigner votre adresse mail

| LYON 2                         | (NOUVEAUX E                                        | IUDIANTS)                                     |
|--------------------------------|----------------------------------------------------|-----------------------------------------------|
| Université Lumière             | Lyon 2 Année universitaire 2024/2025<br>2024-2025  | <u>Aide</u> ;<br><u>Contact</u> ;             |
| Nom de Reserves<br>naissance : | Prénom : Cath                                      | <u>Quitter</u> ,<br><u>Mentions Légales</u> , |
| Né(e) le : 05/04/2003          |                                                    |                                               |
| Choix de l'inscription         | Données personnelles :                             |                                               |
|                                | * Champ obligatoire                                |                                               |
| Données nersonnelles           | Type d'hébergement pour l'année universitaire en c | ours @                                        |
| -                              | .Type.d'hébergement                                | Logement personnel                            |
| <b>↓</b>                       |                                                    |                                               |
| Données annuelles              | Adresse fixe de l'étudiant.e Ø                     |                                               |
|                                | Téléphone                                          | 06-30-13-22-28                                |
| ▼                              | Adresse année en cours (si différente de l'adresse | 2 rue victor                                  |
| Couverture sociale             | fixe) *                                            |                                               |
| 1                              | Operation and a second state of the                |                                               |
| Autres données                 | Complement commune, lieu-dit                       |                                               |
| -                              | Pays *                                             | FRANCE                                        |
| <b>÷</b>                       | Si adresse en France                               |                                               |
| Droits à payer                 | Code postal                                        | 69003                                         |
| <b>E</b>                       | Commune                                            | LYON(LYON 03EME)                              |
| Rácanitulatif inscription      | Si adresse à l'étranger                            |                                               |
|                                | Code postal et ville                               |                                               |
| ÷                              |                                                    |                                               |
| Paiement                       | * Champ obligatoire                                |                                               |
| =                              |                                                    | Retour Continuer                              |
| <b>÷</b>                       |                                                    |                                               |
| Fin de l'inscription           |                                                    |                                               |
|                                |                                                    |                                               |
|                                |                                                    |                                               |

- Si vous avez choisi « résidence universitaire », vous devez indiquer <u>l'adresse de la résidence</u> ici
- Si vous avez choisi « logement personnel » vous n'avez rien à remplir à cette étape

 A cette étape choisir « <u>Je ne suis pas concerné par aucun de ces</u> <u>cas</u> »

| -université<br>Lumière<br>Lyon 2 | INSCRIPTION ADMINISTRATIVE EN LIGNE<br>(NOUVEAUX ÉTUDIANTS)                                                                                                    |
|----------------------------------|----------------------------------------------------------------------------------------------------|
| Université Lumière               | Lyon 2 Année universitaire 2024/2025 Aide,<br>2024-2025 Contact a                                                                                                    |
| Nom de <b>estate</b> n           | Prénom : Mentions Légales //                                                                                                    |
| Né(e) le : 05/04/2003            |                                                                                                    |
| Choix de l'inscription           | Données personnelles:                                                                                                    |
| E Donnéos porconnollos           | Ne concerne que les étudiantes : étudiants de nationalité étrangère hors UE: @<br>Etes-vous concerné.e par l'un des cas suivants ? (justificatif à fournir obligatoirement) |
| Johnees personnenes              | O J'ai été inscrit.e dans in établissement d'enseignement en 2018/2019                                                                                                    |
| Données annuelles                | O Je suis une form don en alternance                                                                                                    |
| Couverture sociale               | O le suis ratedute a un royer inscar en mane ou dans un pays de roe depuis plus de 2 ans<br>O le suis ratedute a UNE, EEE, Suisse                                           |
| Autres données                   | Je suis creaceois     J'ai le satut de réfugié     J'ai le satut de réfugié                                                                                                 |
| ŧ                                | Je principal de la protection subsidiaire     Je suis résident, e de longue durée                                                                                           |
| Droits a payer                   | Je ne suis concerne e par aucun de ces cas                                                                                                    |
| Récapitulatif inscription        |                                                                                                    |
| Paiement                         |                                                                                                    |
| Fin de l'inscription             |                                                                                                    |

• A cette étape choisir « Je ne suis pas concerné par aucun de ces cas »

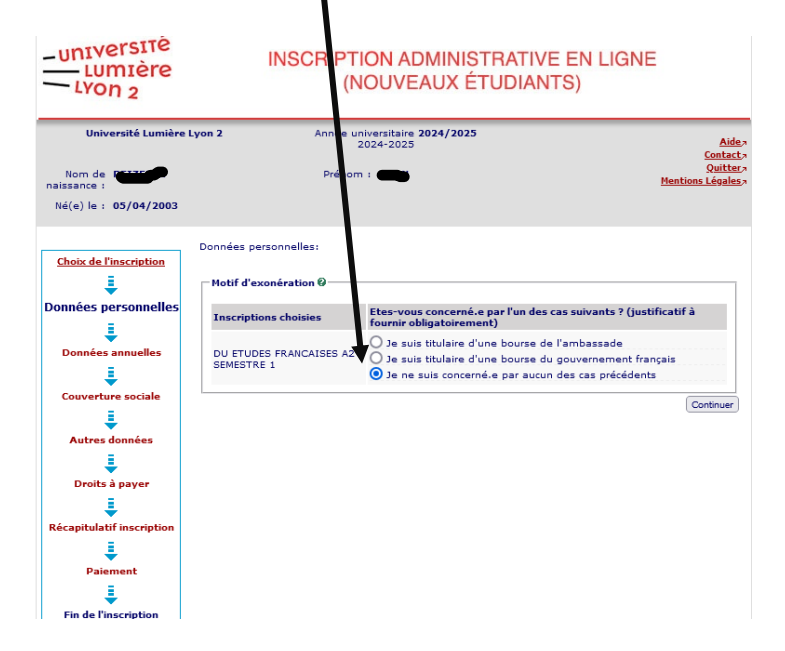

• A cette étape choisir à l'aide du menu déroulant « non renseigné »

| UNIVERSITÉ<br>LUMIÈRE<br>LYON 2                                         | INSCRIPTION ADMINIS<br>(NOUVEAUX É                                                                                                    | TRATIVE EN LIGNE<br>TUDIANTS) |                                                                                  |
|-------------------------------------------------------------------------|----------------------------------------------------------------------------------------------------|-------------------------------|----------------------------------------------------------------------------------|
| Université Lumière Nom de Contractions Sissance : Né(e) le : 05/04/2003 | Lyon 2 Année universitaire 2024/2025<br>2024-2025<br>Prénom :                                                                                                    |                               | <u>Aide</u> a<br><u>Contacta</u><br><u>Quittera</u><br><u>Mentions Légales</u> a |
| Choix de l'inscription                                                  | Données annuelles :<br>* Champ obligatoire                                                                                                    |                               |                                                                                  |
| Données personnelles                                                    | Activite professionnelle &<br>Catégorie socio-professionnelle *<br>Quelle activité exercez vous<br>Quotité travaillée                                                            | Non renseigné (inconnu)       |                                                                                  |
| Couverture sociale                                                      | Catégorie socio-professionnelle de vos parents @-<br>Quelle est la catégorie socio-professionnelle du<br>parent référent ? *<br>Quelle est la catégorie socio-professionnelle du | Non renseigné (inconnu)       | · · · · · · · · · · · · · · · · · · ·                                            |
| Droits à payer                                                          | 2ème parent référent ? * Aide financière ou financement (hors bourse de l'en                                                                                                    | nseignement supérieur) Ø      |                                                                                  |
| écapitulatif inscription                                                | Sport de haut niveau @                                                                                                    |                               |                                                                                  |
| Paiement                                                                | Si vous êtes sportif.le de haut niveau (liste<br>ministérielle ou très son niveau national), déclarez<br>"Contactez le SUAPS" (catherine.leroux@univ-<br>lyon2.fr)               |                               | · · ·                                                                            |
| Fin de l'inscription                                                    | * Champ obligatoire                                                                                                    |                               | Continuer                                                                        |

• Ne rien renseigner dans ces encadrés et cliquer sur « continuer »

| Nom de <b>(1997)</b><br>naissance :<br>Né(e) le : <b>05/04/200</b> 3 | Pretom                                                                | Mentions Légales 7                                |              |
|----------------------------------------------------------------------|-----------------------------------------------------------------------|---------------------------------------------------|--------------|
| Choix de l'inscription                                               | Données annuelles :                                                   |                                                   |              |
|                                                                      | * Champ obligatoire                                                   |                                                   |              |
| Données personnelles                                                 | Echanges internationaux @                                             |                                                   |              |
|                                                                      | Programme d'échange international dont vous                           | ×                                                 |              |
| Données annuelles                                                    | Pays de l'établissement étranger                                      | · · · · · · · · · · · · · · · · · · ·             |              |
| Donnees annuenes                                                     | Établissement étranger                                                |                                                   |              |
| ÷                                                                    |                                                                       | v                                                 |              |
| Couverture sociale                                                   |                                                                       |                                                   |              |
| ÷                                                                    | Cursus antérieur @<br>Type du dernier établissement fréquenté*        | Établicament étanges d'againgement supérious      |              |
| Autres donnees                                                       | Département du dernier établissement fréquenté*                       | Etablissement etranger d'enseignement superieur * |              |
| •                                                                    | Nom du dernier établissement fréquenté*                               | LINNER                                            |              |
| Droits a payer                                                       |                                                                       | × ]                                               |              |
| Récapitulatif inscription                                            | Année universitaire du dernier établissement<br>fréquenté (AAAA/AAAA) | 202] / [202]                                      |              |
| . ↓                                                                  | L'année dernière Ø                                                    |                                                   |              |
| Paiement                                                             | Dernière situation *                                                  | Etablissement étranger Enseignement supérieur     |              |
| . ↓                                                                  | Pays de votre formation*                                              |                                                   |              |
| Fin de l'inscription                                                 | Département de votre formation                                        | ×                                                 |              |
|                                                                      | Établissement de formation*                                           |                                                   |              |
|                                                                      |                                                                       | <b>~</b>                                          |              |
|                                                                      |                                                                       |                                                   |              |
|                                                                      | Dernier diplôme obtenu @                                              | Diplâms d'átabliccompat átrangar supáriour        |              |
|                                                                      | Pays d'obtention *                                                    |                                                   |              |
|                                                                      | Département d'obtention<br>(si pays = France)                         | ×                                                 |              |
|                                                                      | Établissement d'obtention du diplôme                                  |                                                   |              |
|                                                                      |                                                                       | ×                                                 |              |
|                                                                      | Annee a obtention au alpiome (ASSA(ASA)                               |                                                   |              |
|                                                                      | Si vous êtes inscrit.e dans un autre établissement                    |                                                   |              |
|                                                                      | Type de l'autre établissement                                         | ×                                                 |              |
|                                                                      | Département de l'autre établissement                                  | ×                                                 |              |
|                                                                      | Autre etablissement d'inscription                                     |                                                   |              |
|                                                                      | Souhaitez-vous y maintenir votre inscription ?                        | oui O non O                                       |              |
|                                                                      | * Champ obligatoire                                                   |                                                   |              |
|                                                                      |                                                                       | Recommencer Continuer                             |              |
|                                                                      |                                                                       |                                                   |              |
|                                                                      |                                                                       |                                                   |              |
|                                                                      |                                                                       |                                                   |              |
| ما ما م                                                              | iair à l'aida du manu d                                               | áraulant « átablianam                             | ant átrangar |
|                                                                      |                                                                       | eroulant « <u>etablissem</u>                      | ent ettanger |
| d'onco                                                               | ignement sunérieur »                                                  |                                                   |              |
|                                                                      |                                                                       |                                                   |              |

## • <u>Ne rien renseigner</u> dans ces deux encadrés

• Cliquer sur « <u>continuer</u> »

| UNIVERSITE<br>LUMIÈRE<br>LYON 2<br>Université Lumière                                                                                                    | INSCRIPTION ADMINISTRATIVE EN LIGNE<br>(NOUVEAUX ÉTUDIANTS)                                                                                     |   |
|----------------------------------------------------------------------------------------------------|----------------------------------------------------------------------------------------------------|---|
| naissance :                                                                                                    | Prenom : Mentions Légales                                                                                                    |   |
| Né(e) le : 05/04/2003                                                                                                    |                                                                                                    |   |
| Choise de l'inscrietion<br>Choise de l'inscrietion<br>Connées enrenelles<br>Couverture sociale<br>Couverture sociale<br>Autres données<br>Droits à payer<br>Récapitulatif inscription<br>Campo de la contention de la contention<br>Couverture sociale<br>Couverture sociale<br>Couverture socia | Couverture Sociale :<br>La loi OE molffe las règles d'affiliation à la Scurité<br>Sociale Etudiante à partir du ler septembre 2018<br>Continuer | I |
| 1 ± 1                                                                                                    |                                                                                                    |   |

# • Cliquer sur « <u>continuer</u> »

| LYON 2                                                                                                    | (NOUVEAUX EUDIANTS)                                             |                                                  |
|----------------------------------------------------------------------------------------------------|-----------------------------------------------------------------|--------------------------------------------------|
| Université Lumière<br>Nom de<br>naissance :<br>Né(e) le : 05/04/2003                                                                               | e Lyon 2 Année universitaire 2024/2025<br>2024-2025<br>Prénom : | Aide:<br>Contact:<br>Quitter<br>Mentions Légales |
| Choix de l'inscrietion<br>Données personnelles<br>Données anuelles<br>Couverture sociale<br>Droits à payer<br>Récapitulatí inscription<br>Palement | Couverture Sociale : mutuelle et responsabilité civile          | Recommencer   Continuer                          |

• Cliquer sur « continuer »

| -université<br>Lumière<br>Lyon 2 | INSCRIPTION ADMINISTRATIVE EN<br>(NOUVEAUX ÉTUDIANTS)                    | LIGNE                                                           |
|----------------------------------|--------------------------------------------------------------------------|-----------------------------------------------------------------|
| Université Lumière               | a Lyon 2 Année universitaire 2024/2025<br>2024-2025                      | Aidea                                                           |
| Nom de <b>entre</b> naissance :  | Prénom :                                                                 | <u>Contacta</u><br><u>Quittera</u><br><u>Mentions Légales</u> a |
| Né(e) le : 05/04/2003            |                                                                          | 1                                                               |
| Choix de l'inscription           | Autres données :<br>= Champ obligatoire                                  | $\backslash$                                                    |
| Données personnelles             | Situation sociale @                                                      |                                                                 |
| Données annuelles                | Votre situation sociale -                                                |                                                                 |
| Ţ                                | Pour tout renseignement concernant la pratique du sport, veuillez vous a | dresser au SUA 6                                                |
| Couverture sociale               | Contribution facultative sport                                           | 0.00                                                            |
| ŧ                                |                                                                          | Continuer                                                       |
| Autres données                   |                                                                          |                                                                 |
| Droits à naver                   |                                                                          |                                                                 |
| I I                              |                                                                          |                                                                 |
| Récapitulatif inscription        |                                                                          |                                                                 |
| ŧ                                |                                                                          |                                                                 |
| Paiement                         |                                                                          |                                                                 |
| ↓ <u>↓</u>                       |                                                                          |                                                                 |
|                                  |                                                                          |                                                                 |

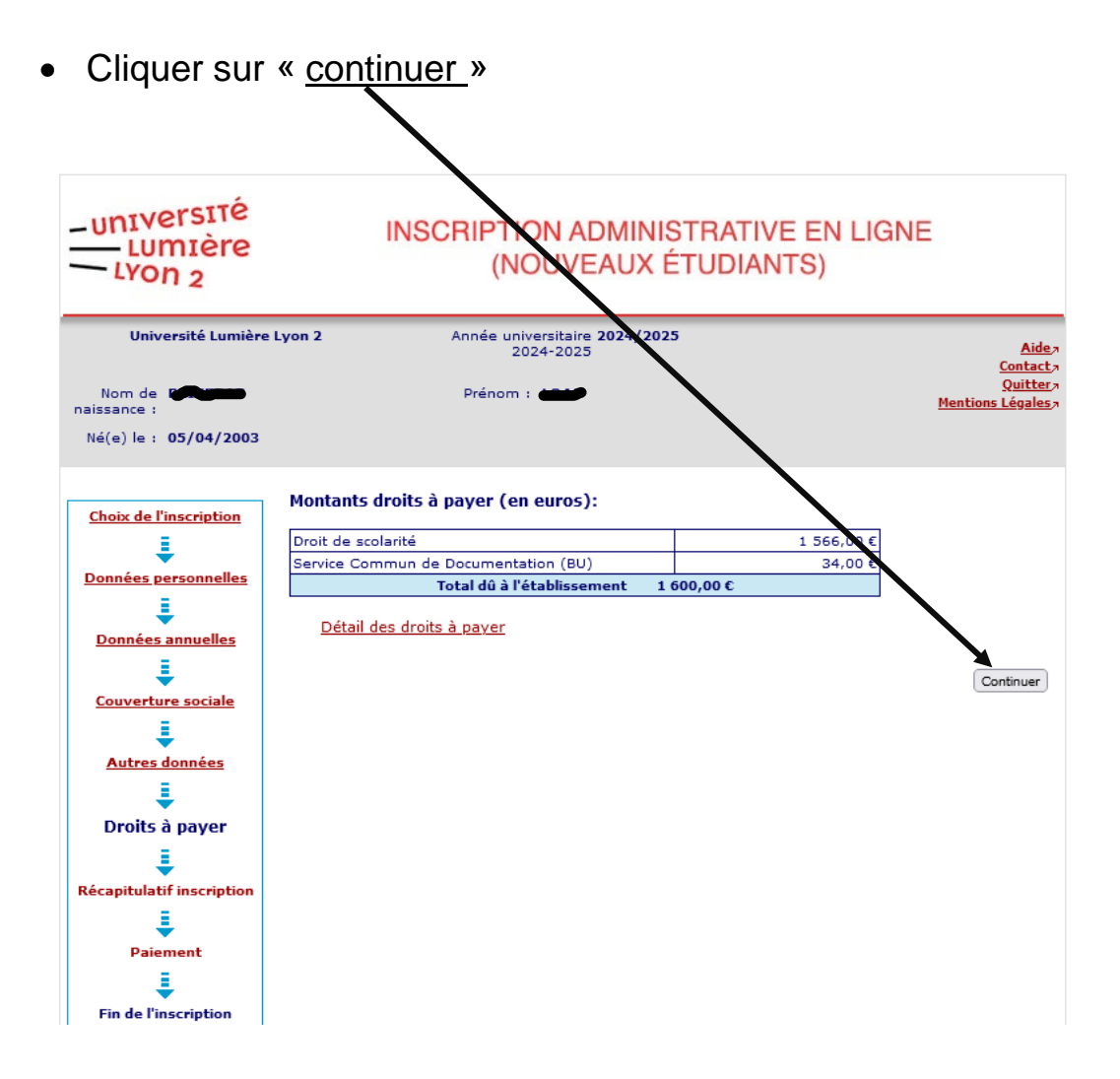

- -université INSCRIPTION ADMINISTRATIVE EN LIGNE - LUMIÈre (NOUVEAUX ÉTUDIANTS) -LYON 2 Université Lumière Lyon 2 Année universitaire 2024/2025 2024-2025 Aide, Contact, Quitter, Nom de **naissance :** Prénom : Lotte Mentions Légales Né(e) le : 05/04/2003 Votre choix d'inscription : Choix de l'inscription Etape d'inscription : DU ETUDES FRANCAISES A2 SEMESTRE 1 (Vœux) L Vos données personnelles : Données personnelles Nom de naissance : Prénom de naissance : Données annuelles INE (ou BEA) : 243097691CD 1 Sexe : м Couverture sociale Nationalité : TD ... 1 Pays de naissance : 10.00 Autres données Ville de naissance : кккк 1 Année de première inscription dans l'enseignement supérieur français : 2024 Droits à payer Année de première inscription en université française publique : 2024 Récapitulatif Nom de l'établissement en Université Lumière Lyon 2(RHONE) inscription université française publique : Année du baccalauréat : L 2022 Paiement Série du baccalauréat (ou Diplôme étranger admis en équivalence équivalence) : Ξ Département du baccalauréat : ETRANGER (099) Fin de l'inscription Situation familiale : Seul.e sans enfant à charge Adresse fixe : 06-30-13-22-28 2 rue victor 69003 LYON Type d'hébergement : Logement personnel Téléphone portable : 06-30-13-22-28 Email personnel : @orange.fr 06-30-13-22-28 Adresse annuelle : 2 rue victor 69003 LYON
- Vérifier les informations et Cliquer sur « suite »

Suite >>

| Université Lumière Lyon 2       Année universitaire 2024/2025       Année universitaire 2024/2025         Nom de         Prénom :        Cattée Cantée Cantée Ca                                                                              | -UNIVERSITÉ<br>LUMIÈRE<br>LYON 2                  | INSCRIPTION ADMIN<br>(NOUVEAUX                                | ISTRATIVE EN LIGNE<br>ÉTUDIANTS)                                  |
|----------------------------------------------------------------------------------------------------|---------------------------------------------------|---------------------------------------------------------------|-------------------------------------------------------------------|
| Nom de mais       Prinom :       Statuto         Dennies       Units       Statuto         Donnies corsonnelles       Statuto       Statuto         Donnies corsonnelles       Statuto       Statuto         Donnies corsonnelles       Cat. soc. prof. du parent référent :       Non renseigné (inconnu)         Cat. soc. prof. du parent référent :       Non renseigné (inconnu)         Cat. soc. prof. du parent référent :       Non renseigné (inconnu)         Cat. soc. prof. du parent référent :       Non renseigné (inconnu)         Cat. soc. prof. du parent référent :       Non renseigné (inconnu)         Cat. soc. prof. du parent référent :       Desseignement supérieur         Département du dernier établissement       2023/2024         Année du dernier établissement fréquenté :       Enseignement supérieur         Desseite       Statiton de l'année précédente :       Etablissement étranger         Situation de l'année d'obtention du diplôme :       2023/2024          Marie d'obtention du diplôme :       2023/2024          Une couverture sociale :       Vois n'êtes pas affilié(e) à la sécurté sociale étudiante          Vois n'êtes pas affilié(e) à la sécurté sociale étudiante           Use sociale :       Normal                                                                                                    | Université Lumière                                | 2 Lyon 2 Année universitaire 2024/20<br>2024-2025             | 25 <u>Aide</u> ,                                                  |
| Choix de l'inscription         i         i         Données muelles         iiiiiiiiiiiiiiiiiiiiiiiiiiiiiiiiiiii                                                                                                    | Nom de <b>e e e e e e e e e e e e e e e e e e</b> | Prénom :                                                      | <u>Contact</u> »<br><u>Quitter</u> »<br><u>Mentions Légales</u> » |
| Structure inscription                                                                                                    | Choix de l'inscription                            | <u>Vos données annuelles :</u>                                |                                                                   |
| Données personnelles       Cat. soc. prof. du parent référent :       Non renseigné (inconnu)         Cat. soc. prof. du 2ème parent       Non renseigné (inconnu)         Cat. soc. prof. du 2ème parent       Non renseigné (inconnu)         Cat. soc. prof. du 2ème parent       Non renseigné (inconnu)         Cat. soc. prof. du 2ème parent       Non renseigné (inconnu)         Couverture sociale       Établissement étranger         Couverture sociale       Épartement du dernier établissement       2023/2024         Autres données       Situation de l'année précédente :       Etablissement étranger         Dernier diplôme obtenu :       Diplôme d'établissement étranger         Dernier diplôme obtenu :       Diplôme d'établissement étranger         Pays d'obtention du diplôme :       2023/2024         Année d'obtention du diplôme :       2023/2024         Votre couverture sociale :       Vous n'êtes pas affilié(e) à la sécurité sociale étudiante         Vous n'êtes pas affilié(e) à la sécurité sociale étudiante       Situation sociale :         Vos autres données :       Normal                                                                                                    |                                                   | Catégorie socio-professsionnelle :                            | Non renseigné (inconnu)                                           |
| Image: province of the second of the second of the seco | Données personnelles                              | Cat. soc. prof. du parent référent :                          | Non renseigné (inconnu)                                           |
| Données annuelles       Type du dernier établissement       Établissement étranger         Couverture sociale       Département du dernier       ETRANCER         Image: Couverture sociale       Année du dernier établissement       2023/2024         Autres données       Situation de l'année précédente :       Etablissement étranger         Image: Couverture sociale       Situation de l'année précédente :       Etablissement étranger         Image: Couverture sociale       Dernier diplôme obtenu :       Diplôme d'établissement étranger         Image: Couverture sociale       Dernier diplôme obtenu :       Diplôme d'établissement étranger         Image: Couverture sociale       Année d'obtention du diplôme :       2023/2024         Pays d'obtention du diplôme :       2023/2024         Votre couverture sociale :       Votre couverture sociale :         Vous n'êtes pas affilié(e) à la sécurité sociale étudiante       Situation sociale :         Vos autres données :       Situation sociale :         Situation sociale :       Normal                                                                                                    |                                                   | Cat. soc. prof. du 2ème parent<br>référent :                  | Non renseigné (inconnu)                                           |
| Couverture sociale <ul> <li></li></ul>                                                                                                    | Données annuelles                                 | Type du dernier établissement<br>fréquenté :                  | Établissement étranger<br>d'enseignement supérieur                |
| Année du dernier établissement 2023/2024   Autres données Situation de l'année précédente : Etablissement étranger   Droits à payer Localisation : Image: Colored and the state inseignement supérieur   Pries donnée d'obtention du diplôme obtenu : Diplôme d'établissement étranger   Récapitulatif Pays d'obtention du diplôme : Image: Colored and the state inseignement supérieur   Pays d'obtention du diplôme : 2023/2024   Votre couverture sociale : 2023/2024                                                                                                    | Couverture sociale                                | Département du dernier<br>établissement fréquenté :           | ETRANGER                                                          |
| i Situation de l'année précédente : Etablissement étranger<br>Enseignement supérieur   Doroits à payer i   i Dernier diplôme obtenu :   Pays d'obtention du diplôme : Diplôme d'établissement étranger<br>supérieur   Pays d'obtention du diplôme : 2023/2024   Votre couverture sociale : Vous n'êtes pas affilié(e) à la sécurité sociale étudiante Vous n'êtes pas affilié(e) à la sécurité sociale étudiante Situation sociale : Normal                                                                                                    | Autres données                                    | Année du dernier établissement<br>fréquenté :                 | 2023/2024                                                         |
| Droits à payer Localisation :   Image: Structure of the structure of the structure of t        |                                                   | Situation de l'année précédente :                             | Etablissement étranger<br>Enseignement supérieur                  |
| Récapitulatif   inscription   image: paisement   image: paisement   image: p                                                                                                    | Droits à payer                                    | Localisation :                                                |                                                                   |
| Récapitulatif   inscription   image: Pays d'obtention du diplôme :   Pays d'obtention du diplôme :   Année d'obtention du diplôme :   2023/2024   Votre couverture sociale : Votre couverture sociale : Vous n'êtes pas affilié(e) à la sécurité sociale étudiante Vous n'êtes pas affilié(e) à la sécurité sociale étudiante Vos autres données : Situation sociale : Normal                                                                                                    | ŧ                                                 | Dernier diplôme obtenu :                                      | Diplôme d'établissement étranger                                  |
| Année d'obtention du diplôme : 2023/2024   Paiement Fin de l'inscription   Votre couverture sociale :   Vous n'êtes pas affilié(e) à la sécurité sociale étudiante   Vos autres données :   Situation sociale :   Normal                                                                                                    | Récapitulatif<br>inscription                      | Pays d'obtention du diplôme :                                 | superieur                                                         |
| Paiement            Fin de l'inscription          Vous n'êtes pas affilié(e) à la sécurité sociale étudiante         Vous n'êtes pas affilié(e) à la sécurité sociale étudiante    Vos autres données :          Situation sociale :    Normal                                                                                                    | Ļ                                                 | Année d'obtention du diplôme :                                | 2023/2024                                                         |
| Votre couverture sociale :         Fin de l'inscription         Vous n'êtes pas affilié(e) à la sécurité sociale étudiante         Votre couverture sociale étudiante         Vous n'êtes pas affilié(e) à la sécurité sociale étudiante         Votre couverture sociale étudiante         Vos autres données :         Situation sociale :         Normal                                                                                                    | Paiement                                          |                                                               |                                                                   |
| Fin de l'inscription       Vous n'êtes pas affilié(e) à la sécurité sociale étudiante         Vois autres données :       Situation sociale :         Normal       Normal                                                                                                    | ÷                                                 | <u>Votre couverture sociale :</u>                             |                                                                   |
| <u>Vos autres données :</u><br>Situation sociale : Normal                                                                                                    | Fin de l'inscription                              | Vous n'êtes pas affilié(e) à la<br>sécurité sociale étudiante |                                                                   |
| Situation sociale : Normal                                                                                                    |                                                   | <u>Vos autres données :</u>                                   |                                                                   |
|                                                                                                    |                                                   | Situation sociale :                                           | Normal                                                            |
| <u>Montants droits à payer :</u>                                                                                                    |                                                   | <u>Montants droits à payer :</u>                              |                                                                   |
| Droit de scolarité 1 566,00 €                                                                                                    |                                                   | Droit de scolarité                                            | 1 566,00 €                                                        |
| Service Commun de Documentation (BU) 34,00 €                                                                                                    |                                                   | Service Commun de Documentation (BU)                          | 34,00 €                                                           |
|                                                                                                    |                                                   |                                                               | s - Brécédent Continuer                                           |

• Vérifier les informations et Cliquer sur « continuer »

- ATTENTION ETAPE DU PAIEMENT !!!!!! Choisissez un mode de paiement :
- Paiement différé : si vous choisissez cette option, vous ne payez pas en ligne, vous devrez payez l'intégralité de la somme par virement ou par carte bancaire au centre d'inscription.
   ATTENTION : si vous choisissez cette option, vous ne pourrez pas payer en trois fois.
- Paiement immédiat par carte bancaire en une seule fois. Pour que le paiement soit accepté, il faut que vous ayez cette somme sur votre compte.
- Paiement en trois fois par carte bancaire. **ATTENTION**, dans ce cas il faut aussi que vous ayez cette somme sur votre compte même si le premier paiement sera de 533 euros.

| Ē   | -université<br>Lumière<br>Lyon 2               | INSCRIPTION ADMINISTRATIVE EN LIGNE<br>(NOUVEAUX ÉTUDIANTS)                                                                                                    |                                      |
|-----|------------------------------------------------|----------------------------------------------------------------------------------------------------|--------------------------------------|
| . 1 | Université Lumière                             | yon 2 Année universitaire 2024/2025<br>2024-2025                                                                                                    | Aide A                               |
|     | Nom de PECEN                                   | Prénom : COR                                                                                                    | <u>Quitter</u> a<br>Mentions Légales |
|     | Né(e) le : 05/04/2003                          |                                                                                                    |                                      |
|     | Choix de l'inscription<br>Données personnelles | Paiement :<br>Choisissez votre mode de paiement : Ø<br>○Paiement différé : voir modalités page suivante<br>○Paiement immédiat par carte bancaire (en une<br>seule fois) |                                      |
|     | Données annuelles                              | OPaiement en trois fois par carte bancaire                                                                                                    |                                      |
|     | Couverture sociale                             |                                                                                                    | Continuer                            |

• Si vous avez choisi le paiement en ligne, remplissez les informations demandées.

Si vous avez choisi le paiement différé, vous n'aurez pas cette étape à faire.

| -université<br>Lumière<br>Lyon 2                                       | INSCRIPTION A<br>(NOUVI                                                     | DMINISTRATIVE EN LIGNE<br>EAUX ÉTUDIANTS)     |
|------------------------------------------------------------------------|-----------------------------------------------------------------------------|-----------------------------------------------|
| Université Lumière                                                     | Lyon 2 Année universitair<br>2024-202                                       | 2024/2025 <u>Aide</u> s<br>5 <u>Contacts</u>  |
| Nom de Farantes<br>naissance :                                         | Prénom :                                                                    | <u>Quitter</u> »<br><u>Mentions Légales</u>   |
| Né(e) le : 05/04/2003                                                  |                                                                             |                                               |
| Choix de l'inscription                                                 | Paiement :<br>Adresse électronique pour envoi de la<br>Adresse électronique | confirmation du paiement par carte bancaire @ |
| Données personnelles                                                   | Adresse du porteur @                                                        |                                               |
| ÷                                                                      | Nom : *                                                                     |                                               |
| Données annuelles                                                      | Prénom : *                                                                  |                                               |
|                                                                        | Adresse : *                                                                 | rue Victor                                    |
| Couverture sociale                                                     | Code postal :                                                               | 69003                                         |
| =                                                                      | Commune : *                                                                 | Lyon                                          |
| Autres données                                                         | Pays : *                                                                    | FRANCE *                                      |
| E<br>Droits à payer<br>E<br>Récapitulatif inscription<br>Paiement<br>E |                                                                             | Retour choix Confirmer                        |

• <u>A remplir</u> si vous avez choisi le paiement en ligne

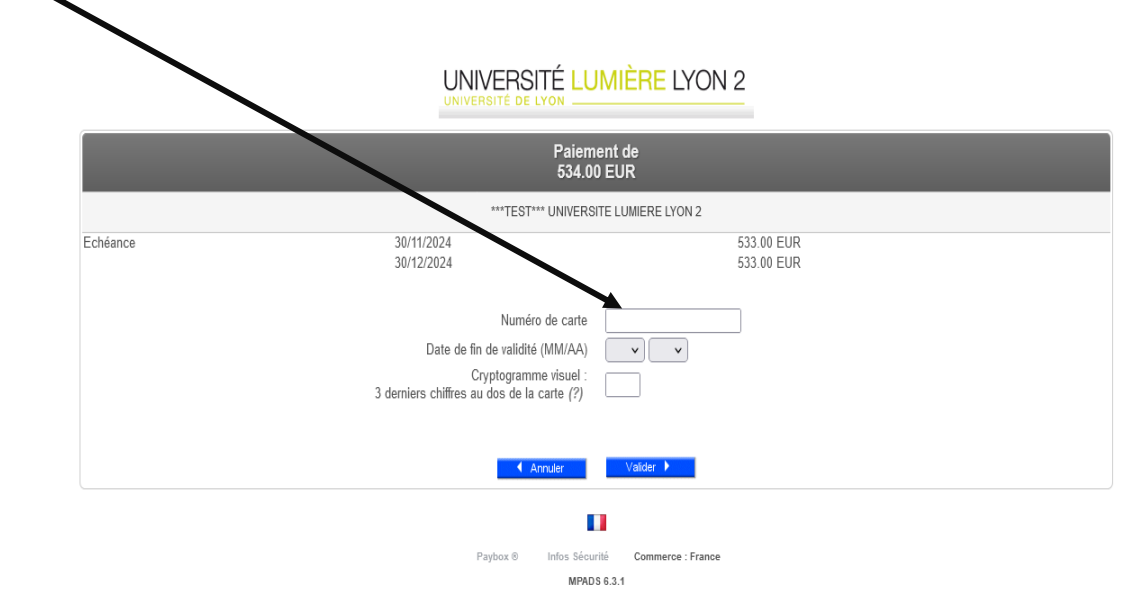

Si votre banque adhère au programme de sécurisation des paiements "Verified by Visa" ou "SecureCode Mastercard" après avoir cliqué sur « VALIDER », vous verrez alors un nouvel écran s'afficher, invitant à vous authentifier avec un code différent de votre « code confidentiel carte ».

#### UNIVERSITÉ LUMIÈRE LYON 2

|            | PAIEMENT ACCEPTÉ<br>Merci de votre confiance.                                         |                   |
|------------|---------------------------------------------------------------------------------------|-------------------|
|            | ***TEST*** UNIVERSITE LUMIERE LYON 2                                                  |                   |
|            | A SELECTION RATE AUTOMONT                                                             |                   |
|            | CARTE BANCAIRE<br>CB                                                                  |                   |
|            | Palement en plusieurs fois<br>Prochain prélévement le 30/11/2024 533.00 EUR           |                   |
|            | Le 31/10/2024 à 15:02                                                                 |                   |
|            | UNIVER LYON2 NET                                                                      |                   |
|            | URL indisponible                                                                      |                   |
|            | 2325500                                                                               | Verifor           |
| 5 <b>A</b> | 2323                                                                                  | e-comm            |
|            | 07 001 38223297                                                                       |                   |
|            | DEBIT VADS @                                                                          |                   |
|            | NUMERO D'AUTORISATION : XXXXXX<br>MONTANT : 534.00 EUR<br>NUMERO DE COMMANDE : XXXXXX |                   |
|            | TICKET CLIENT<br>A CONSERVER                                                          |                   |
|            | Retour Inscription                                                                    |                   |
|            | Veuillez cliquer sur le bouton « REIDUR INSCRIPTION » pour finaliser v                | otre inscription. |
|            |                                                                                       |                   |
|            | Pavbox ® Infos Securite                                                               |                   |
|            |                                                                                       |                   |
|            |                                                                                       |                   |
|            |                                                                                       |                   |
|            | /                                                                                     |                   |
|            |                                                                                       |                   |

• Si le paiement a fonctionné vous aurez cette information et vous cliquerez sur « retour inscription »

UNIVERSITÉ LUMIÈRE LYON 2

PAIEMENT ACCEPTÉ Merci de votre confiance.

\*\*\*TEST\*\*\* UNIVERSITE LUMIERE LYON 2

ATTENTION CECI N'EST PAS UN VRAI PAIEMENT IL N'Y A PAS EU DE VRAIE AUTORISATION

CARTE BANCAIRE CB

Paiement en plusieurs fois Prochain prélèvement le 30/11/2024 533.00 EUR  Suite au paiement ou si vous avez choisi l'option « paiement différé » vous aurez cette fenêtre qui s'ouvre qui récapitule toutes les informations que vous avez renseignées.

Vous êtes maintenant inscrit et vous trouverez votre n° d'étudiant

| Choix de l'inscription    |                                                                                                    |          |
|---------------------------|----------------------------------------------------------------------------------------------------|----------|
| •                         |                                                                                                    |          |
| Donnees personnelles      | Votre demande d'inscription a bien été prise en compte pour l'aprée 2024/2025                                                                                                    |          |
| Données annuelles         | IMPORTANT- votre numéro d'étudiant : 2990011                                                                                                    |          |
| ± 1                       | Téléchargement des pièces justificatives sous 7 jours ouvrés. @                                                                                                    |          |
| Couverture sociale        | ✓ Pièces justificatives à fournir au format numérique                                                                                                    |          |
| 1                         | Photo type Identité - format jpg EXCLUSIVEMENT- 200Ko MAXIMUM<br>Pièce d'identité RECTO-VERSO                                                                                                    |          |
| Autres données            | Relevé de notes du baccalauréat (à partir de 1995) OU du titre équivalent (DAEU, BT,                                                                                                    |          |
| Ļ                         | etc).<br>Fiche récapitulative qui constitue votre dossier d'inscription, à télécharger ici : http://                                                                                                    |          |
| Droits à payer            | inscriptions.univ-lyon2.fr/apoweb/consultation/identification.jspx                                                                                                    |          |
|                           | Attestation de réglement 'Contribution Vie Etudiante'                                                                                                    |          |
| Récapitulatif inscription | ✓ ETAT DU PAIEMENT DES DROITS D'INSCRIPTION                                                                                                    |          |
| .↓                        | Paiement en attente ou Paiement à valider par le centre d'inscriptions                                                                                                    |          |
| Paiement                  | Informations nécessaires à la finalisation de votre inscription:                                                                                                    |          |
| ÷                         | Vous vous inscrivez pour la tière fois à l'université Lumière-Lyon 2 et vous venez de procéder à votre                                                                                                    |          |
| Fin de l'inscription      | inscription administrative en ligne. Vous devez déposer vos pièces justificatives sous 7 jours sur la<br>plateforme dédiée https://oj.univ-lvon2.fr/niveh/nage/login.isf                                                        |          |
|                           | Votre dossier sera validé par le centre d'inscriptions seulement quand vous aurez toutes déposé toutes<br>les nières demandées et uniquement dans ce cas.                                                                       |          |
|                           | INFORMATIONS DE CONTACT-CENTRE D'INSCRIPTIONS :                                                                                                    |          |
|                           | ATTENTION : modifications du lieu et du mode d'accueil du public<br>L'accueil se fera désormais sur rendez-vous via la plateforme Affluences: https://affluences.com/                                                           |          |
|                           | centre-dinscriptions-lyon-2/reservation<br>Horaires : 9h à 12h et de 13h30 à 16h, du lundi au vendredi                                                                                                    |          |
|                           | Lieux :<br>- du 1er iuillet au 13 septembre 2024 - 4 bis rue de l'université - Bâtiment Demeter - salle DEM110                                                                                                    |          |
|                           | - à partir du 16 septembre 2024 – 4 bis rue de l'université - Bâtiment Belenos – salle BEL. 005<br>Vous pouvez également contacter le centre d'inscriptions :                                                                   |          |
|                           | - par mail : inscriptions@univ-lyon2.fr<br>- par téléphone - 04-78-69-76-76,                                                                                                    |          |
|                           | - sur place en prenant rendez-vous comme indiqué plus haut.                                                                                                    |          |
|                           | VALIDATION DE VOTRE DOSSIER :<br>Votre dossier sera validé par le centre d'inscriptions quand vous aurez déposé toutes vos pièces                                                                                               |          |
|                           | justificatives et uniquement dans ce cas.<br>ATTENTION : SANS DEPOT DES PIECES JUSTIFICATIVES - MÊME AVEC UN PAIEMENT EN LIGNE - VOTRE                                                                                          |          |
|                           | INSCRIPTION NE SERA PAS FINALISEE.                                                                                                    |          |
|                           | SUIVI TRATTEMENT DE VOIRE DOSSIER :<br>Pour suivre l'état d'avancement du traitement de votre dossier, connectez-vous sur la plateforme des                                                                                     |          |
|                           | ETUDIANT.                                                                                                    |          |
|                           | EDITION CARTE D'ETUDIANT.E<br>La validation des pièces justificatives et le paiement des droits d'inscription, yous permettront de                                                                                              |          |
|                           | prendre un rendez-via la plateforme Affluences: https://affluences.com/centre-dinscriptions-lyon-2/<br>reservation                                                                                                    |          |
|                           | ATTENTION : VOUS NE POURREZ FAIRE EDITER VOTRE CARTE QUE LORSQUE VOUS AUREZ REÇU LE<br>MESSAGE ELECTRONIQUE SUIVANT : « Nous avons le plaisir de vous informer que votre dossier est                                            |          |
|                           | complet et que l'ensemble de vos pièces justificatives ont été validées. Votre certificat de scolarité sera<br>téléchargeable sur votre boîte Lyon 2 sous 48h à compter de ce jour.»                                            |          |
|                           | INFORMATIONS PAIEMENT                                                                                                    |          |
|                           | Si vous avez choisi le mode de paiement « paiement différé », vous pourrez payer soit :<br>- par chèque à l'ordre de l'agent comptable Lyon 2 et à renvoyer en y indiquant obligatoirement au dos                               |          |
|                           | vos nom, prénom et nº étudiant -18 quai Claude Bernard, 69007 Lyon,ou à déposer au centre<br>d'inscriptions en prenant rendez-vous via la plateforme Affluences : https://affluences.com/centre-                                |          |
|                           | dinscriptions-lyon-2/reservation<br>- par virement, en une seule fois, en demandant le RIB de l'université à l'adresse paiement-                                                                                                |          |
|                           | remboursement.inscriptions@univ-lyon2.ir<br>- par CB ou en espèces au centre d'inscriptions, en prenant rendez-vous via la plateforme Affluences :                                                                              |          |
|                           | nttps://arriuences.com/centre-dinscriptions-iyon-2/reservation<br>AVERTISSEMENT ALTERNANT.ES : Si vous êtes en alternance ne réglez pas vos droits d'inscription,                                                               |          |
|                           | remousement.inscriptions@univ-lyon2.fr                                                                                                    |          |
|                           | CERTIFICAT DE SCOLARITE : conditions pour l'obtenir                                                                                                    |          |
|                           | sur l'adresse électronique personnelle que vous avez renseignée vous indiquant la procédure pour<br>créer votre compte Lyon 2                                                                                                   |          |
|                           | <ul> <li>vous devez également avoir reçu le message suivant, vous indiquant que votre dossier est complet :</li> <li>« Nous avons le plaisir de vous informer que votre dossier est complet et que l'ensemble de vos</li> </ul> |          |
|                           | pièces justificatives ont été validées. Votre certificat de scolarité sera téléchargeable sur votre boîte<br>Lyon 2 sous 48h à compter de ce jour.»                                                                             |          |
|                           | Si vous rencontrez des difficultés au cours de l'inscription, reportez-vous aux informations de contact.                                                                                                    |          |
|                           |                                                                                                    |          |
|                           |                                                                                                    |          |
|                           | Message de confirmation @                                                                                                    |          |
|                           | Adresse électronique pour envoi de message de confirmation : *                                                                                                    |          |
|                           | Veuillez confirmer votre adresse électronique : *                                                                                                    |          |
|                           | Réinitialiser Envoyer                                                                                                    |          |
|                           |                                                                                                    |          |
|                           | Terminer mon inscription administrative                                                                                                    |          |
|                           |                                                                                                    |          |
|                           |                                                                                                    |          |
|                           |                                                                                                    | <b>\</b> |
|                           |                                                                                                    |          |

 Vous devez confirmer <u>votre adresse mail</u> pour lecevoir la confirmation de votre inscription et cliquer sur <u>« envoyer</u> » pour recevoir la confirmation d'inscription sur votre boîte mail.

### • Voici le mail que vous recevrez :

| Ð | ← retour                                                                                                    | précédent                                          | <ul> <li>suivant</li> </ul> |
|---|----------------------------------------------------------------------------------------------------|----------------------------------------------------|-----------------------------|
|   | Récapitulatif de votre inscription à l'Université Lumière L                                                                                                    | yon 2                                              |                             |
|   | inscriptions.test@univ.lvon2.fr                                                                                                    |                                                    | 31/10/24 15:04              |
|   | à : @@orange.fr                                                                                                    | d                                                  | étails 🔻 🛔                  |
|   | ✓                                                                                                    |                                                    | :=                          |
| ÷ |                                                                                                    |                                                    |                             |
|   | Veuillez trouver ci-joint le récapitulatif de votre inscription <font color="RED">dans lequel figure le numéro étudiant qui<br/>Merci de vérifier si toutes les informations sont correctes. Sinon, veuillez contacter :<br/>- si vous êtes étudiant.e en formation initiale, le centre d'inscriptions au 04 78 69 76 76 ou envoyer un mail à <u>inscription</u><br/>rendez-vous sur la plateforme Affluences : <u>https://affluences.com/centre-dinscriptions-lyon-2/reservation</u><br/>- si vous êtes stagiaire de la formation continue envoyer un mail à <u>inscriptionsFormationContinue@univ-lyon2.fr</u></font> | vous a été attribué.<br><u>1s@univ-lyon2.fr</u> ou | <br>i en prenant            |
|   |                                                                                                    |                                                    |                             |
|   |                                                                                                    |                                                    |                             |
| _ |                                                                                                    |                                                    |                             |
|   | Avec cette pièce jointe : <u>Votre n° d'étudiant</u>                                                                                                    |                                                    |                             |
|   | Université Lumière Lyon 2 ANNÉE UNIVERSIT.<br>CONFIRMATION DE                                                                                                    | AIRE 2024/2025<br>L'INSCRIPTION                    |                             |
|   | Votre demande d'inscription a bier été prise en compte pour l'année universitaire 2024/2025                                                                                                    |                                                    |                             |
|   | Votre N° d'étudiant est le : 2990011                                                                                                    |                                                    |                             |
|   | Envoi des pièces justificatives :                                                                                                    |                                                    |                             |
|   | Pièces justificatives à fournir au format numérique                                                                                                    |                                                    |                             |
|   | <ul> <li>Photo type identité - format jpg EXCLUSIVEMENT- 200Ko MAXIMUM</li> <li>Pièce d'identité RECTO-VERSO</li> <li>Relevé de notes du baccalauréat (à partir de 1995) OU du titre équivalent (DAEU, BT, etc).</li> <li>Fiche récapitulative qui constitue votre dossier d'inscription, à télécharger ici : http://inscriptions.tapoweb/consultation/identification.jspx</li> <li>Attestation de réglement 'Contribution Vie Etudiante"</li> </ul>                                                                                                    | univ-lyon2.fr/                                     |                             |
|   | Pièces justificatives à fournir au format papier                                                                                                    |                                                    |                             |
|   | - ✓ Paiement en attente ou Paiement à valider par le centre d'inscriptions                                                                                                    |                                                    |                             |

#### Informations complémentaires :

Vous vous inscrivez pour la 1ère fois à l?université Lumière-Lyon 2 et vous venez de procéder à votre inscription administrative en ligne. Vous devez déposer vos pièces justificatives sous 7 jours sur la plateforme dédiée https:// pj.univ-lyon2.fr/pjweb/page/login.jsf Votre dossier sera validé par le centre d'inscriptions seulement quand vous aurez toutes déposé toutes les pièces

demandées et uniquement dans ce cas.

INFORMATIONS DE CONTACT-CENTRE D?INSCRIPTIONS :

ATTENTION : modifications du lieu et du mode d?accueil du public L?accueil se fera désormais sur rendez-vous via la plateforme Affluences: https://affluences.com/centre-dinscriptions\_lvon\_2/reservation

• Vous venez de terminer la <u>deuxième étape</u> de votre inscription

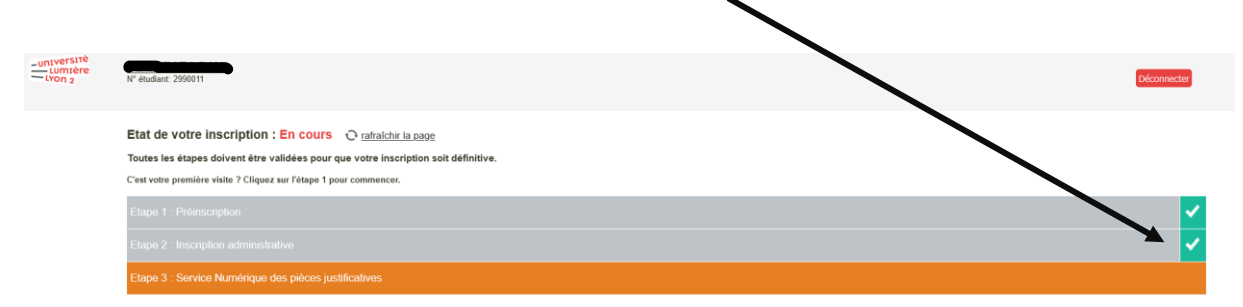

## Vous allez commencer la troisième étape : Service numérique des pièces justificatives

• Vous <u>cliquez ici</u>.

| LUMIÈre | R etudiant: 2990011                                                                                                    |                                                                                  | Déconnecter                                                                                                    |
|---------|----------------------------------------------------------------------------------------------------|----------------------------------------------------------------------------------|----------------------------------------------------------------------------------------------------|
|         | Etat de votre inscription : En cour<br>Toutes les étapes doivent être validées por<br>C'est votre première visite ? Cliquez sur l'étape | Q rafraichir la page<br>que votre inscription soit définitive.<br>our commencer. |                                                                                                    |
|         | Etape 1 : Préinscription                                                                                                    |                                                                                  | <ul> <li>Image: A second second s</li></ul> |
|         | Etape 2 : Inscription administrative                                                                                                    |                                                                                  | ✓                                                                                                    |
|         | Etape 3 : Service Numérique des pièces ju                                                                                               | stificatives                                                                     |                                                                                                    |

• Vous allez utiliser votre <u>n° d'étudiant</u> et votre <u>date de naissance</u>

|                               | Service numérique des pièces justificatives                                                                |       |
|-------------------------------|----------------------------------------------------------------------------------------------------|-------|
| - INFORMATIONS                | erer vos pièces justificatives demandées lors de otre inscription.                                         | ? Aic |
| MERCI DE VOUS IDENTIFIER      | Sctement les documents demandes au format nunerique.<br>l'Avancement de leur traitement.                   | ? Air |
| Votre numéro d'étudiant est i | Indiquê sur votre carte d'étudiant<br>Numéro étudiant : 2990011<br>Date de naissance (jimmaaaa) : 05042003 |       |
|                               | → Continuer                                                                                                |       |
| © Copyright amue 2014         |                                                                                                    |       |
|                               |                                                                                                    |       |
|                               |                                                                                                    |       |

• Pour télécharger les pièces demandées, cliquez sur la croix verte

|                                |           |                                           | Service numéri                                                                                                    | que de     | es pièce          | s justificati         | /es                     | Aide                 |               |             |
|--------------------------------|-----------|-------------------------------------------|----------------------------------------------------------------------------------------------------|------------|-------------------|-----------------------|-------------------------|----------------------|---------------|-------------|
| Université Lumière-LYON 2 TEST |           |                                           |                                                                                                    | А          | Innée universi    | taire 2024-2025Te     | st contact              |                      |               |             |
| -                              |           |                                           | N° étudiant : 2990011<br>Nom : Pr                                                                                                    | rénom : i  |                   | N                     | lé(e) le : 0.4/2003     | Quitter              |               |             |
| _ C(                           | ONSIGNE   | ES ET INFORMAT                            | FIONS                                                                                                    |            |                   |                       | -                       |                      |               | ? Aide      |
| a ta                           | ille des  | fichiers ne nei                           | it nas dénasser 5 Mo et 200Ko nour la pl                                                                                               | noto       | /                 |                       |                         |                      |               |             |
| as e                           | extensio  | ns autorisées                             | sont les suivantes : jpeg, jpg, pdf, png.                                                                                              | 1010       |                   | -                     |                         |                      |               |             |
| ajo                            | ut et/ou  | la suppression                            | n de fichiers nécessitent une confirmation                                                                                             | 1 (be lot  | 1 Confirme        | r)                    |                         |                      |               |             |
| ège                            | nde :@    | Visualiser 🔫                              | Ajouter / Remplacer 🗱 Supprimer 💴 ep                                                                                                   | oôt / Supp | pression à        | confirmer             |                         |                      |               |             |
|                                |           |                                           |                                                                                                    |            |                   |                       |                         |                      |               |             |
| - PI                           | ECES JU   | STIFICATIVES                              | ATTENDUES AU FORMAT NUMERIQUE                                                                                                    |            |                   |                       |                         |                      |               | ? Aid       |
|                                |           |                                           | Libellé                                                                                                    | Etat       | Visa              | Date de               | e Date de               | Date<br>d'expiration | Date de       | Commentaire |
|                                | +         | 200Ko MA                                  | a identité - format jpg EXCLUSIVEMENT-<br>XIMUM                                                                                        |            | En attente        | •                     |                         |                      |               |             |
|                                | +         | Pièce d'ide                               | entité RECTO-VERSO                                                                                                    |            | En attente        | •                     |                         |                      |               |             |
|                                | +         | Relevé de<br>du titre éq                  | notes du baccalauréat (à partir de 1995) OU<br>uivalent (DAEU, BT, etc).                                                               |            | En attente        | •                     |                         |                      |               |             |
|                                | ÷         | Fiche réca<br>d'inscriptio<br>lyon2.fr/ap | apitulative qui constitue votre dossier<br>on, à télécharger ici : http://inscriptions.univ-<br>ooweb/consultation/identification.jspx |            | En attente        | •                     |                         |                      |               |             |
|                                | -         | Attestation                               | n de règlement 'Contribution Vie Etudiante"                                                                                            |            | En attente        | •                     |                         |                      |               |             |
|                                |           |                                           |                                                                                                    |            |                   |                       |                         | → Conf               | irmer         |             |
|                                |           |                                           |                                                                                                    |            |                   |                       |                         |                      |               | Retour      |
|                                | AT DU P   | AIEMENT DES D                             | ROITS D'INSCRIPTION                                                                                                    |            |                   |                       |                         |                      |               | 7 Aid       |
| ET                             |           |                                           |                                                                                                    |            |                   |                       |                         |                      |               |             |
| ET                             |           |                                           | Libellé                                                                                                    | admi       | /isa<br>nistratif | Date de<br>validation | Date de<br>transmission | Date<br>d'expiration | Date de refus | Commentair  |
| ET                             |           |                                           |                                                                                                    | En atte    | nte               |                       |                         |                      |               |             |
| . ET                           | ent en al | ttente ou Paiemer                         | nt à valider par le centre d'inscriptions                                                                                              | Lindito    |                   |                       |                         |                      |               |             |
| . ET                           | ent en al | ttente ou Paiemer                         | t à valider par le centre d'inscriptions                                                                                               | Lindito    |                   |                       |                         |                      |               | Retour      |

 Une fois les pièces téléchargées vous aurez l'indication « <u>en</u> <u>attente</u> »

| -         | Université Lumière-LYON 2 TEST Année universitaire 2024-2025Test |        |        |                                                                                                    |                    |                                                  |                                         |                         |                      |               |             |
|-----------|------------------------------------------------------------------|--------|--------|----------------------------------------------------------------------------------------------------|--------------------|--------------------------------------------------|-----------------------------------------|-------------------------|----------------------|---------------|-------------|
|           |                                                                  | -      |        |                                                                                                    |                    |                                                  |                                         |                         | Quiller              |               |             |
|           | -                                                                |        | 2      | Nom Provident : 2990011                                                                                                    | rénom :            |                                                  | N                                       | lé(e) le : 05/04/2003   | Grunter              |               |             |
| _         | CON                                                              | SIGN   | ES ET  | INFORMATIONS                                                                                                    |                    |                                                  |                                         |                         |                      |               | ? Aide      |
| a         | taille                                                           | e des  | fichi  | ers ne peut pas dépasser sMo et 200Ko pour la ph                                                                                                    | noto               |                                                  |                                         |                         |                      |               |             |
| es<br>'ai | s ext                                                            | ensio  | ons a  | utorisées sont les suivantes ipeg, jpg, pdf, png.                                                                                                    | n (bouto           | n Confirmer)                                     |                                         |                         |                      |               |             |
| م<br>م    | nond                                                             | evou   | Vici   | aliser - Aiouter / Remplacer 🛠 Supprimer 🔽 Dén                                                                                                    | n (bouto           | nression à cor                                   | nfirmer                                 |                         |                      |               |             |
| -1        | genu                                                             |        |        |                                                                                                    | our oup            | pression a cor                                   | ini ini ini ini ini ini ini ini ini ini |                         |                      |               |             |
|           | PIEC                                                             | ES JI  | ISTIF  | CATIVES ATTENDUES AU FORMAT NUMERIOUF                                                                                                    |                    |                                                  |                                         |                         |                      |               | 7 Aide      |
| 1         |                                                                  | _0 50  |        |                                                                                                    |                    |                                                  |                                         |                         |                      |               | Alde        |
|           |                                                                  |        |        | La pièce 4 a été ajoutée. Vous pouvez<br>La pièce 5 a été ajoutée. Vous pouvez                                                                                       | disorma<br>disorma | iis la visualiser.<br>iis la visualiser.<br>Visa | Date de                                 | Date de                 | Date                 | Date de       |             |
|           |                                                                  |        |        | Libellé                                                                                                    | fichie             | administrat                                      | if validatio                            | n transmission          | d'expiration         | refus         | Commentaire |
|           | 0                                                                | +      | *      | Photo type identité - format jpg EXCLUSIVEMENT-<br>200Ko MAXIMUM                                                                                                    | Σ                  | En attente                                       |                                         |                         |                      |               |             |
|           | 0                                                                | +      | ×      | Pièce d'identité RECTO-VERSO                                                                                                    | X                  | En attente                                       |                                         |                         |                      |               |             |
|           | 0                                                                | +      | ×      | du titre équivalent (DAEU, BT, etc).                                                                                                    | Σ                  | En attente                                       |                                         |                         |                      |               |             |
|           | 0                                                                | ÷      | ×      | Fiche récapitulative qui constitue votre dossier<br>d'inscription, à télécharger ici : http://inscriptions.univ-<br>lyon2.fr/apoweb/consultation/identification.jspx | X                  | En attente                                       |                                         |                         |                      |               |             |
|           | 0                                                                | ÷      | ×      | Attestation de règlement 'Contribution Vie Etudiante"                                                                                                    | Σ                  | En attente                                       |                                         |                         |                      |               |             |
|           |                                                                  |        |        |                                                                                                    |                    |                                                  |                                         |                         | → Conf               | irmer         |             |
|           |                                                                  |        |        |                                                                                                    |                    |                                                  |                                         |                         |                      |               | Retour h    |
|           |                                                                  | r du f | PAIEN  | IENT DES DROITS D'INSCRIPTION                                                                                                    |                    |                                                  |                                         | /                       |                      |               | ? Aide      |
| _         | ETAT                                                             |        |        | Libellé                                                                                                    | adm                | Visa<br>inistratif                               | Date de<br>validation                   | Pate de<br>transmission | Date<br>d'expiration | Date de refus | Commentaire |
| _         | ETAT                                                             |        |        |                                                                                                    |                    | anto                                             |                                         |                         |                      |               |             |
| ie        | ETAT                                                             | ten a  | ttente | ou Paiement à valider par le centre d'inscriptions                                                                                                    | En atte            | ente                                             |                                         |                         |                      |               |             |

 Une fois que vous avez déposé vos pièces, il faut cliquer sur « <u>confirmer</u> » Vos pièces justificatives sont maintenant <u>transmises</u> au centre d'inscription pour validation.

| 2                                                             |                  | ~                   | 1                                  | Service num                                                                                                    | nérique de                                                        | es pièces                                               | justificativ            | res                                 | Aide                 |                  |             |
|---------------------------------------------------------------|------------------|---------------------|------------------------------------|----------------------------------------------------------------------------------------------------|-------------------------------------------------------------------|---------------------------------------------------------|-------------------------|-------------------------------------|----------------------|------------------|-------------|
| Université Lumière-LYON 2 TEST Année universitaire 202-2025Te |                  |                     |                                    |                                                                                                    |                                                                   |                                                         |                         | st <u>Contact</u>                   |                      |                  |             |
|                                                               |                  | 1                   | 17                                 | N° étudiant : 2990011                                                                                                    |                                                                   |                                                         |                         |                                     | Quitter              |                  |             |
| -                                                             |                  |                     | E.                                 | Nom : Calenar                                                                                                    | Prénom :                                                          |                                                         | N                       | ié(e) le <mark>: 05/04/200</mark> 3 | 3                    |                  |             |
|                                                               | 0.01             |                     |                                    | 47/01/2                                                                                                    |                                                                   |                                                         |                         | /                                   |                      |                  |             |
| -                                                             | CON              | SIGNESE             | INFORM                             | ATIONS                                                                                                    |                                                                   |                                                         |                         | /                                   |                      |                  | ? Aide      |
| - La<br>- Le:                                                 | taille<br>s exte | des fich<br>ensions | iers ne p<br>autorisée             | eut pas dépasser 5 Mo et 200Ko pour l<br>·s sont les suivantes : jpeg, jpg, pdf, pn                                                                    | la photo<br>Ig.                                                   |                                                         |                         | /                                   |                      |                  |             |
| - L'a                                                         | ijout e          | et/ou la s          | uppressi                           | on de fichiers nécessitent une confirm                                                                                                    | ation (boutor                                                     | Confirmer)                                              |                         |                                     |                      |                  |             |
| - Lé                                                          | gend             | e :@Vis             | ualiser                            | *Ajouter / Remplacer 🛪 Supprimer 👗                                                                                                    | Dépôt / Supp                                                      | pression à co                                           | nfirmer                 |                                     |                      |                  |             |
| _                                                             | PIEC             | ES JUSTI            | FICATIVES                          | S ATTENDUES AU FORMAT NUMERIQUE                                                                                                    |                                                                   |                                                         |                         |                                     |                      |                  | 7 Aide      |
|                                                               |                  |                     |                                    |                                                                                                    |                                                                   |                                                         |                         |                                     |                      |                  | , Alde      |
|                                                               |                  |                     |                                    | La pièce 3 a été ajoutée. Vous por<br>La pièce 4 a été ajoutée. Vous por<br>La pièce 5 a été ajoutée. Vous por<br>Vos pièces justificatives ont bien d | uvez désormai<br>uvez désormai<br>uvez désormai<br>été transmises | s la visualiser.<br>s la visualiser.<br>s la visualiser | /                       |                                     |                      |                  |             |
|                                                               |                  |                     |                                    | Libellé                                                                                                    | Etat<br>fichier                                                   | Visa<br>administrat                                     | Date de<br>if validatio | Date de<br>n transmission           | Date<br>d'expiration | Date de<br>refus | Commentaire |
| 1                                                             | ٩                | ×                   | Photo ty<br>200Ko M                | pe identité - format jpg EXCLUSIVEMENT-<br>//AXIMUM                                                                                                    |                                                                   | Transmise                                               |                         | 31/10/2024<br>15:12                 |                      |                  |             |
| 2                                                             | 0                | ×                   | Pièce d'i                          | identité RECTO-VERSO                                                                                                    |                                                                   | Transmise                                               |                         | 31/10/2024<br>15:12                 |                      |                  |             |
| 3                                                             | 0                | ×                   | Relevé d<br>du titre é             | de notes du baccalauréat (à partir de 1995)<br>équivalent (DAEU, BT, etc).                                                                             | ou                                                                | Transmise                                               |                         | 31/10/2024<br>15:12                 |                      |                  |             |
| 4                                                             | 0                | ×                   | Fiche ré<br>d'inscrip<br>lyon2.fr/ | capitulative qui constitue votre dossier<br>ntion, à télécharger ici : http://inscriptions.uni<br>/apoweb/consultation/identification.jspx             | iv-                                                               | Transmise                                               |                         | 31/10/2024<br>15:12                 |                      |                  |             |
| 5                                                             | 0                | ×                   | Attestat                           | ion de règlement 'Contribution Vie Etudiante'                                                                                                    | •                                                                 | Transmise                                               |                         | 31/10/2024<br>15:12                 |                      |                  |             |
|                                                               |                  |                     |                                    |                                                                                                    |                                                                   |                                                         |                         |                                     | → Conf               | irmer            |             |
|                                                               |                  |                     |                                    |                                                                                                    |                                                                   |                                                         |                         |                                     |                      |                  | Retour hat  |
| -                                                             | ETAT             | DU PAIE             | MENT DES                           | DROITS D'INSCRIPTION                                                                                                    |                                                                   |                                                         |                         |                                     |                      |                  | ? Aide      |
|                                                               |                  |                     |                                    | Libellé                                                                                                    | V<br>admir                                                        | /isa<br>nistratif                                       | Date de validation      | Date de<br>transmission             | Date<br>d'expiration | Date de refus    | Commentaire |
| Paie                                                          | ement            | en attent           | e ou Paiem                         | ent à valider par le centre d'inscriptions                                                                                                    | En atte                                                           | nte                                                     |                         |                                     |                      |                  |             |
|                                                               |                  |                     |                                    |                                                                                                    |                                                                   |                                                         |                         |                                     |                      |                  |             |
|                                                               |                  |                     |                                    |                                                                                                    |                                                                   |                                                         |                         |                                     |                      |                  | Retour hau  |

Après vérification, le centre d'inscription va <u>valider</u> vos pièces justificatives

| Service numérique des pièces justificatives |                                                         |                                                                        |                                                                                                    |                               |                               |                           |                           |                      |                  |             |
|---------------------------------------------|---------------------------------------------------------|------------------------------------------------------------------------|----------------------------------------------------------------------------------------------------|-------------------------------|-------------------------------|---------------------------|---------------------------|----------------------|------------------|-------------|
|                                             |                                                         |                                                                        | Université Lumière-LYON 2 TEST                                                                                                    |                               | An                            | née universit             | aire 202/-2025Tes         | st <u>Contact</u>    |                  |             |
|                                             | 4                                                       |                                                                        | N° étudiant : 2990011<br>Nom : Pr                                                                                                    | énom :                        |                               | N                         | é(e) / : 05/04/2003       | Quitter              |                  |             |
|                                             | CONSIGN                                                 | IES ET INFORMAT                                                        | TIONS                                                                                                    |                               |                               |                           | /                         |                      |                  | ? Aide      |
| - La<br>- La<br>- La                        | a taille des<br>es extensi<br>ajout et/ou<br>égende : ( | s fichiers ne peu<br>ions autorisées<br>J la suppression<br>Visualiser | ut pas dépasser 5 Mo et 200Ko pour la ph<br>sont les suivantes : jpeg, jpg, pdf, png.<br>n de fichiers nécessitent une confirmatior<br>Ajouter / Remplacer Supprimer Dép<br>ATTENDUES AU FORMAT NUMERIQUE | oto<br>I (boutor<br>ôt / Supp | n Confirmer)<br>pression à co | onfirme                   |                           |                      |                  | 2 Aide      |
|                                             |                                                         |                                                                        | Libellé                                                                                                    | Etat<br>fichier               | Visa<br>adminiştra            | Date de<br>tif validation | Date de<br>n transmission | Date<br>d'expiration | Date de<br>refus | Commentaire |
| 1                                           | 0                                                       | Photo type<br>200Ko MA                                                 | e identité - format jpg EXCLUSIVEMENT-<br>XXIMUM                                                                                                    |                               | Validée                       | 31/10/202<br>15:14        | 4 31/10/2024<br>15:12     |                      |                  |             |
| 2                                           | 0                                                       | Pièce d'ide                                                            | entité RECTO-VERSO                                                                                                    |                               | Validée                       | 31/10/202<br>15:14        | 4 31/10/2024<br>15:12     |                      |                  |             |
| 3                                           | 0                                                       | Relevé de<br>du titre éq                                               | notes du baccalauréat (à partir de 1995) OU<br>uivalent (DAEU, BT, etc).                                                                                                    |                               | Validée                       | 31/10/202<br>15:14        | 4 31/10/2024<br>15:12     |                      |                  |             |
| 4                                           | 0                                                       | Fiche réca<br>d'inscriptio<br>lyon2.fr/ap                              | apitulative qui constitue votre dossier<br>on, à télécharger ici : http://inscriptions.univ-<br>poweb/consultation/identification.jspx                                                                    |                               | Validée                       | 31/10/202<br>15:14        | 4 31/10/2024<br>15:12     |                      |                  |             |
| 5                                           | 0                                                       | Attestation                                                            | n de règlement 'Contribution Vie Etudiante"                                                                                                    |                               | Validée                       | 31/10/202<br>15:14        | 4 31/10/2024<br>15:12     |                      |                  |             |
|                                             |                                                         |                                                                        |                                                                                                    |                               |                               |                           |                           | → Conf               | irmer            |             |
|                                             |                                                         |                                                                        |                                                                                                    |                               |                               |                           |                           |                      |                  | Retour ha   |
|                                             | ETAT DU                                                 | PAIEMENT DES D                                                         | DROITS D'INSCRIPTION                                                                                                    |                               |                               |                           |                           |                      |                  | ? Aide      |
| Libellé                                     |                                                         |                                                                        |                                                                                                    | ۷<br>admi                     | /isa<br>nistratif             | Date de<br>validation     | Date de<br>transmission   | Date<br>d'expiration | Date de refus    | Commentaire |
| Pa                                          | iement en a                                             | attente ou Paiemer                                                     | nt à valider par le centre d'inscriptions                                                                                                    | Validée                       | e                             | 31/10/2024<br>15:14       |                           |                      |                  |             |
|                                             |                                                         |                                                                        |                                                                                                    |                               |                               |                           |                           |                      |                  | Retour ha   |
| Сор                                         | vright amue                                             | 2014                                                                   |                                                                                                    |                               |                               |                           |                           | → Qui                | itter            |             |

## Votre inscription est maintenant terminée

| LUMIVERSITÉ | N' étudiant: 2990011                                    |                                                                                                    | Déconnecter  |
|-------------|---------------------------------------------------------|----------------------------------------------------------------------------------------------------|--------------|
|             | Etat de votre inscription : Finalisé                    | Q rafraichir la page                                                                                                    |              |
|             | Toutes les étapes doivent être validées pour qu         | ue votre inscription soit définitive.                                                                                                    | $\mathbf{N}$ |
|             | C'est votre première visite ? Cliquez sur l'étape 1 por | ir commencer.                                                                                                    |              |
|             | Etape 1 : Préinscription                                |                                                                                                    |              |
|             | Etape 2 : Inscription administrative                    |                                                                                                    | 🔪 🔽          |
|             | Etape 3 : Service Numérique des pièces just             |                                                                                                    | ✓            |
|             |                                                         | Vous devez IMPERATIVEMENT télécharger votre fiche récapitulative d'inscription et la déposer sur le Service Numérique des pièces justificatives.<br>Edition et consultation de la fiche récapitulative de votre LA |              |